# 公文智能交换系统

## 使用手册

| 版本号        |      | V1.0 | 版本说明 |     |
|------------|------|------|------|-----|
| 更新日期       |      | 更新   | 内容   | 更新人 |
| 2024-01-01 | 手册整理 |      |      | 于雷  |
|            |      |      |      |     |
|            |      |      |      |     |

## 第一章 基础设置

## 1.1.登录

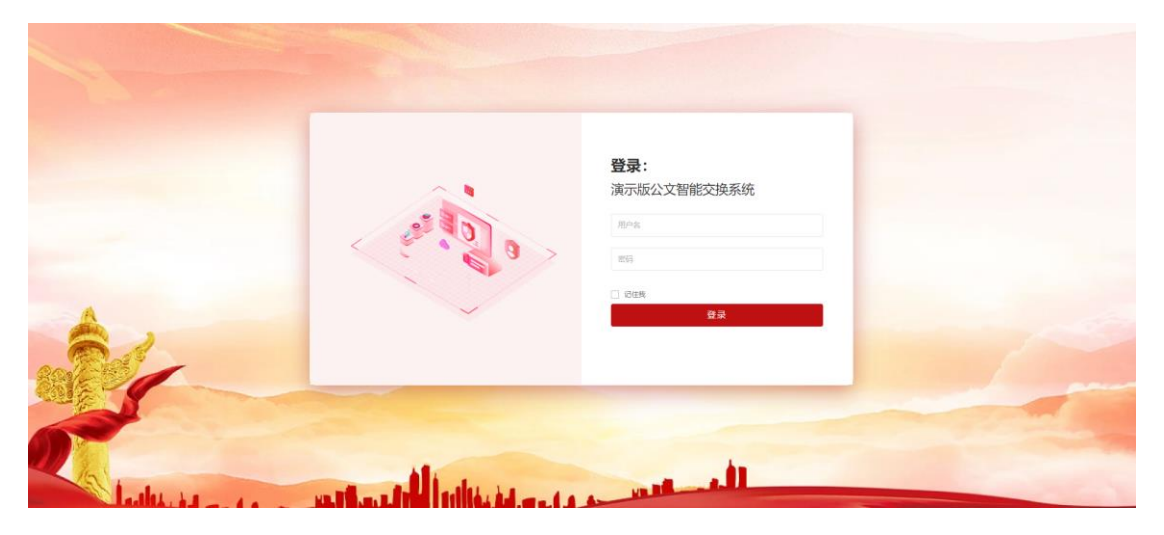

<u>http://**服务器 IP**:8808/login</u> 用户名: 密码:

### 1.2.修改密码

|                       |                | 重置密码                          | — 🛛 × |
|-----------------------|----------------|-------------------------------|-------|
| ●锁屏 【金子子子 2015年1月11日) | 🕞 退出 🐠 管理员     | 登录名称: admin                   |       |
|                       | ▲ 个人中心         | 旧密码:                          |       |
|                       | <b>9、</b> 修改密码 | 新鬯码:                          |       |
|                       | ① 切换主题         | 田沙湖汕                          |       |
|                       | ① 横向菜单         | <ul><li>● 请再次输入您的密码</li></ul> |       |
|                       | ▶ 退出登录         |                               |       |
|                       |                | 補定                            | 关闭    |
|                       |                |                               |       |

## 第二章 发信管理

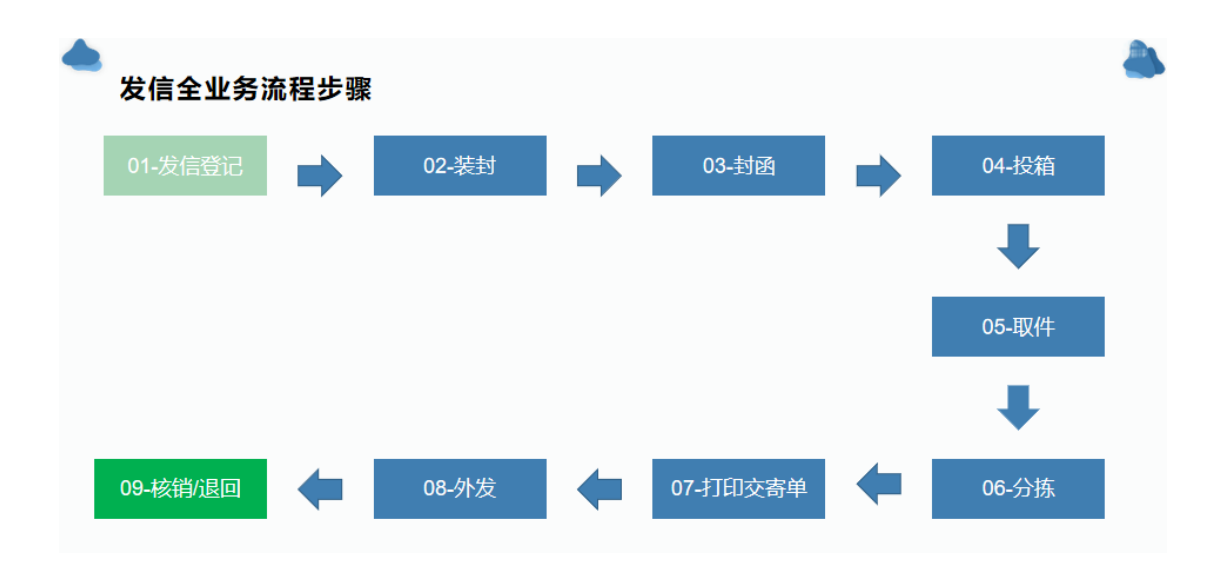

## 2.1.发信信息列表

|       |           |                 |                |    |      |        |     |                     |   |          | a 1917        | X 全府   | 1  | ) <b>T</b> RE |
|-------|-----------|-----------------|----------------|----|------|--------|-----|---------------------|---|----------|---------------|--------|----|---------------|
| et 25 | 页 发信信息列表  | 0               |                |    |      |        |     |                     |   |          |               |        |    | ₩ C 88        |
|       | 億封号:      |                 | 收信单位:          |    | 老级:  | 所有     | ~   | 渠道: 所有              | ~ | 紧急程度: 所有 |               | ~      |    |               |
|       | 状态: 所有    | ~               | 异形件: 所有        |    |      | 11 126 |     |                     |   |          |               |        |    |               |
| +1    | 國信件 +大宗信件 | C7 (9.20 × 899) | ▲ 9:::: + 1100 |    |      |        |     |                     |   |          |               | 9.0    | 12 | ш.            |
| 0     | 信封号       | 大宗信件            | 收信单位           | 密级 | 紧急程度 | 原道     | 状态  | 登记时间                |   |          | 接作            |        |    |               |
|       | 00000037  | 否               | 智诚尚医           | 普通 | 普通   | 交换站    | 51燈 | 2023-11-15 18:00:01 |   |          | Q.8.2 (2169   | ×250   |    |               |
|       | 00003002  | 是               | 国和均法           | 普通 | 普通   | 交換站    | 5:梁 | 2023-11-07 11:14:45 |   |          | QBB (PHS      | *89    |    |               |
|       | 00002001  | 是               | 国际利用           | 普通 | 普通   | 交換站    | 發记  | 2023-11-07 11 14:45 |   |          | Q.22 (7%)     | ×#99   |    |               |
|       | 00000036  | Ki              | AAA舉位          | 普通 | 普通   | 交換站    | 登记  | 2023-11-04 22:21:15 |   |          | Q.66 (7%)     | ×IIII? |    |               |
| 0     | 00000035  | 否               | AAABIO         | 普通 | 普通   | 交换站    | 5)委 | 2023-10-25 22-20:04 |   |          | Q65 (799)     | ×#Sit  |    |               |
|       | 00000034  | 否               | AAA#{位         | 普通 | 普通   | 交换站    | 已核销 | 2023-10-23 17:47:21 |   |          | Q.55.5 (2%)   | × Hitt |    |               |
| 0     | 01111001  | 是               | AAA律位          | 普通 | 言語   | 交換站    | 已核銷 | 2023-10-10 16:13:49 |   |          | Q.22.22 (7985 | *###   |    |               |
| 0     | 00000033  | SU .            | AAA单位          | 普通 | 普通   | 市机     | 已写卡 | 2023-10-10 16:06:34 |   |          | Q.8.87 (2%)   | *#69   |    |               |

## 2.1.1. 单函信件

| 添加发信信息  |                     |          |         |     | _    | ×  |
|---------|---------------------|----------|---------|-----|------|----|
|         |                     |          |         |     |      |    |
| 信封号:    |                     |          | *渠道:    | 交换站 | ~    |    |
| * 发信单位: | 交换站外单位1本单位          |          | * 收信单位: |     | 选择单位 |    |
| 发信部门:   | BBB部门               |          | 收信部门:   |     |      |    |
| * 密级:   | 机密                  | ~        | *紧急程度:  | 正常件 | *    |    |
|         |                     |          |         |     |      |    |
| 登记时间:   | 2023-12-19 11:01:03 | <b>m</b> | 机要码:    |     |      |    |
| 备注:     |                     |          |         |     |      |    |
|         |                     | h        |         |     |      |    |
|         |                     |          |         |     | 确认   | 关闭 |

| 步骤 | 操作说明              | 备注 |
|----|-------------------|----|
| 1. | 登录系统              |    |
| 2. | 进入"发信管理/发信信息列表"页面 |    |
| 3. | 选中"单函信件"          |    |
| 4. | 弹出"添加发信信息"页面      |    |
| 5. | 填写表单信息            |    |
| 6. | 点击"确定"按钮,提交保存。    |    |

## 2.1.2. 大宗信件

| 添加发信信息                 |                  |          |        |         | — 🛛 × |
|------------------------|------------------|----------|--------|---------|-------|
| •发信单位:                 | 交换站外单位1          |          | * 密級:  | 无密级     | ~     |
| 发信部门:                  |                  |          | •紧急程度: | 正常件     | ~     |
| ▲渠道:                   | 交换站              | ~        | 登记部门:  | 交换站外单位1 |       |
| 登记时间:                  | 2023-12-02 17:45 | <b>#</b> | 登记人:   | 管理员     |       |
| + 増加 - 删除              | ✔保存              |          |        |         |       |
|                        |                  |          |        |         |       |
| <ul> <li>序号</li> </ul> | 渠道               |          | 收信单位   |         | 摄作    |
| □ 1                    | 达舆论              | ~        |        |         | ×删除   |
| □ 2                    | 这典站              | ~        |        |         | ×删除   |
|                        |                  |          |        |         |       |

| 步骤 | 操作说明              | 备注 |
|----|-------------------|----|
| 1. | 登录系统              |    |
| 2. | 进入"发信管理/发信信息列表"页面 |    |
| 3. | 点击"大宗信件"按钮        |    |
| 4. | 弹出"添加发信信息"页面      |    |
| 5. | 填写表单信息和选择收信单位     |    |
| 6. | 点击"保存"按钮,提交保存。    |    |

### 2.1.3. 封函

点击"封函"按钮,把选中弄的记录置成"封函状态"。

## 2.1.4. 修改

修改发信信息。

| 修改发信信息 |                            |           |                     | — 🛛 × |
|--------|----------------------------|-----------|---------------------|-------|
| 信封号:   | 00000037                   | *渠道:      | 交换站                 |       |
| *发信单位: | 国科翔鸿                       | * 收信单位:   | 智诚尚医                |       |
| 发信部门:  | 渠道箱部门                      | 收信部门:     | 研发中心                |       |
| 发信人:   |                            | 收信人:      |                     |       |
| *密级:   | 普通                         | ✔ * 紧急程度: | 普通 🗸                |       |
|        |                            |           |                     |       |
| 亲启号:   |                            | 限时时间:     | 2023-11-15 09:45:00 |       |
| 大宗信件:  | 否                          | ✔ 是异形件:   | 否 *                 |       |
|        |                            |           |                     |       |
| 登记时间:  | 2023-11-15 18:00:01        | 机要码:      |                     |       |
| 追溯码:   | 10010021000000373110030010 | 备注:       |                     |       |
|        |                            |           |                     |       |
|        |                            |           | 确定                  | 关闭    |

| 步骤 | 操作说明              | 备注 |
|----|-------------------|----|
| 1. | 登录系统              |    |
| 2. | 进入"发信管理/发信信息列表"页面 |    |
| 3. | 选中记录              |    |
| 4. | 点击"编辑"按钮          |    |
| 5. | 修改表单信息            |    |
| 6. | 点击"确定"按钮,提交保存。    |    |

### 2.1.5. 删除

删除发信记录

| 步骤 | 操作说明              | 备注 |
|----|-------------------|----|
| 1. | 登录系统              |    |
| 2. | 进入"发信管理/发信信息列表"页面 |    |
| 3. | 选中记录              |    |
| 4. | 点击"删除"按钮          |    |
| 5. | 弹出确认删除对话框,选择确认。   |    |
| 6. | 确认后删除记录。          |    |

### 2.1.6. 打印条码

把选中的记录打印发信条码,支持批量打印;

| 标签类型 | 尺寸           | 说明 |
|------|--------------|----|
| 大标签  | 80mm * 130mm |    |
| 小标签  | 30mm * 90mm  |    |

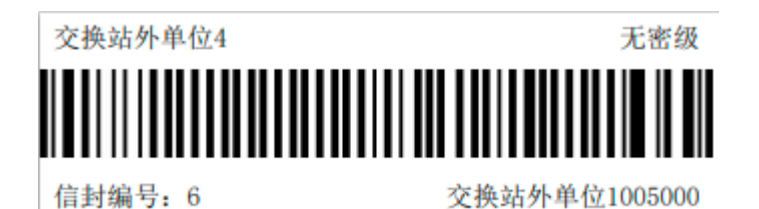

単函编号:0000069 无密级 急件 箱号:106

 交換站 单位011

 交換张本单位部门00

## 2.1.7. 查看/基本信息

| 基本数据 | 信内文件  | 志日時記                      |   |       |         |   |
|------|-------|---------------------------|---|-------|---------|---|
|      | 信封号:  | 00000006                  |   | 渠道:   | 交换站     | ~ |
|      | 发信单位: | 交换站外单位1                   |   | 收信单位: | 交换站外单位4 |   |
|      | 发信部门: |                           |   | 收信部门: |         |   |
|      | 密级:   | 普通                        | ~ | 紧急程度: | 普通      | ~ |
|      |       |                           |   |       |         |   |
|      | 登记时间: | 2023-12-01 15:39:41       |   | 状态:   | 未处理     | ~ |
|      | 追溯码:  | 1005000100000063001140000 |   | 机要码:  |         |   |
|      | 备注:   |                           | 4 |       |         |   |
|      |       |                           |   |       |         |   |

简洁版

| 查看发信信息 |       |                            |          |       |      | — 🛛 × |
|--------|-------|----------------------------|----------|-------|------|-------|
| 基本数据   | 信内文件  |                            |          |       |      |       |
|        | 信封号:  | 00000038                   |          | 渠道:   | 交换站  | ~     |
|        | 发信单位: | 国科规鸿                       | ų        | 收信单位: | 智诚尚医 |       |
|        | 发信部门: | 渠道稿部门                      | ę        | 收信部门: |      |       |
|        | 发信人:  |                            |          | 收信人:  |      |       |
|        | 密级:   | 机器                         | ¥        | 概急程度: | 普通   | ~     |
|        |       |                            |          |       |      |       |
|        | 亲启号:  |                            | P        | 限时时间: |      | *     |
|        | 大宗信件: | 否                          | *        | 是异形件: | 否    | ~     |
|        |       |                            |          |       |      |       |
|        | 登记时间: | 2023-11-21 08:10:07        | <b>#</b> | 状态:   | 未处理  | *     |
|        | 追溯码:  | 10010021000000383310030000 |          | 机要码:  |      |       |
|        | 备注:   |                            | 1        |       |      |       |
|        |       |                            | le       |       |      |       |

完整版

### 2.1.8. 查看/封内文件

#### 显示信封内的文件

| 磁大教祭       協内文件       議社日志         *取済装む <th< th=""></th<>                     | 查看发信信息    |      |    |          |      |      | ji x |
|--------------------------------------------------------------------------------|-----------|------|----|----------|------|------|------|
| <ul> <li>■ 認許発送</li> <li>□ 没文字号 标题 整质 家岛程度 公文种类 成文的例 能要请通</li> </ul>           | 基本数据 信内文件 | 志日封底 |    |          |      |      |      |
| 次文字号         标题         激频         素油程度         公文种类         成文时间         需要清逻 | +取消装封     |      |    |          |      |      |      |
|                                                                                | □ 发文字号    | 标题   | 密级 | 紧急程度     | 公文种类 | 成文时间 | 需要清退 |
| 设有找到匹配的记录                                                                      |           |      |    | 没有找到匹配的证 | 己灵   |      |      |

【取消封函】:把此信封置成封函前的状态,可以继续"装封"添加封内文件。

【装封文件】:(未开发),往信封内关联发文文件。

### 2.1.9. 查看/流转日志

#### 显示此信封的流转痕迹

| 查看发信信息 |      |      |    |           |     |       | e :       |
|--------|------|------|----|-----------|-----|-------|-----------|
| 基本数据   | 信内文件 | 流转日志 |    |           |     |       |           |
|        |      |      |    |           |     |       | Q 3 I II. |
| 动作时间   |      |      | 动作 | 相关对象      | 操作人 | 操纵人卡号 |           |
|        |      |      |    | 没有找到匹配的记录 |     |       |           |

### 2.2.信件分拣

#### 2.2.1. 确定分拣/取消分拣

确定分拣:查询处"待分拣"的发信记录,在这里选中后修改状态。 取消分拣:查询处"已分拣"的发信记录,在这里选中后修改状态。

| <br>首页信 | 件分拣 💿        |           |    |           |     |    |    |        |     | ₩  | 2月 |
|---------|--------------|-----------|----|-----------|-----|----|----|--------|-----|----|----|
| 信封号:    |              | 收信单位:     |    |           | 密级: | 所有 |    | ▼ Q 搜索 | 2重畳 |    |    |
| 渠道:     | 交换站          | ✓ 紧急程度: 所 | 有  | ~         | 状态: | 所有 |    | ~      |     |    |    |
| 登记时间:   | 开始时间 - 结束时间  |           |    |           |     |    |    |        |     |    |    |
| 🖨 确定分拣  | ♥取消分拣 +打印交寄单 | ▲ 导出      |    |           |     |    |    |        | ۵ ۵ |    | -  |
| □ 信封号   | 大宗信件         | 收信单位      | 密级 | 紧急程度      |     | 渠道 | 状态 | 登记时间   |     | 操作 |    |
|         |              |           |    | 没有找到匹配的记录 |     |    |    |        |     |    |    |

### 2.2.2. 打印交寄单

选中要外发的信件记录,点击"打印交寄单"按钮。

|    |           |          |   | 件数 |   |    |                | 机燃油作 |              |
|----|-----------|----------|---|----|---|----|----------------|------|--------------|
| 各数 | 收件单位名称及住地 | 号码       | 绝 | 机  | 移 | 形状 | 发件单位           | 49 9 | - <b>4</b> 1 |
| 1  | 交換站单位006  | 0000062  |   |    |   | 個  | (\$f]00        |      |              |
| 2  | 交換站单位006  | 00000063 |   |    |   | 個  | (\$F(_]00      |      |              |
| 3  | 交換站单位011  | 00000065 |   |    |   | 個  | 李振             |      |              |
| 4  | 交換站单位011  | 00000066 |   |    |   | 個  | <b>NE(_]00</b> |      |              |
| 5  | 交換站单位011  | 00000067 |   |    |   | 個  | 里斯             |      |              |
| 6  | 交換站单位006  | 00000068 |   |    |   | 個  | 王五             |      |              |
| 7  | 交換站单位011  | 00000069 |   |    |   | 個  | NONC .         |      |              |
|    |           |          |   |    |   |    |                |      |              |
|    |           |          |   |    |   |    |                |      |              |
|    |           |          |   |    |   |    |                |      |              |
|    |           |          |   |    |   |    |                |      |              |
|    |           |          |   |    |   |    |                |      |              |
|    |           |          |   |    |   |    |                |      |              |
|    |           |          |   |    |   |    |                |      |              |
|    |           |          |   |    |   |    |                |      |              |
|    |           |          |   |    |   |    |                |      |              |
|    |           |          |   |    |   |    |                |      |              |
|    |           |          |   |    |   |    |                |      |              |
|    |           |          | _ |    |   |    |                |      |              |
|    |           |          |   |    |   |    |                |      | _            |
| _  |           |          |   |    |   |    |                |      | -            |
|    |           |          | _ |    |   |    |                |      |              |
| _  |           |          | _ | -  |   |    |                |      | -            |
| _  |           |          | _ | -  |   |    |                |      | -            |
|    |           |          |   |    |   |    |                |      |              |

登记人。

送件人i

### 2.3.扫码分拣

左边的区域显示待分拣之前的外发信件记录,扫描待外发的实物信件条码,如果匹配上,左 边的记录转移到右侧,直到左边的记录都匹配完毕,然后点击"确定分拣"按钮,把右侧的 所有的记录状态置为已分拣。

| 骨 首页                   | 4 | ★ 首页 扫码分拣 ◎                 | * 0                           |
|------------------------|---|-----------------------------|-------------------------------|
| 4 发信管理                 | ~ | 条码内容:                       |                               |
| 发信列表                   |   |                             |                               |
| 信件分拣                   |   | × 确认分拣                      |                               |
| 发信写卡                   |   | 共48个                        | 共1个                           |
| 读卡核销                   |   | ++                          | ++                            |
| 写卡记录                   |   | 00000001 [001] 市机单位-外单位     | 00000016【106】交换站单位011         |
| 扫码分拣                   |   | 00000013 [663] 交换站单位006     |                               |
| Anne (Ar / States III) |   | 00000014【663】交换站单位006       |                               |
|                        |   | 00000015【663】交换站单位006       |                               |
| 47 信件分拣                |   | 00000017 [106] 交换站单位011     |                               |
| ₽ 模板管理                 | < | 00000018 [106] 交换站单位4564564 |                               |
| 47 文件处理                | < | 00000019 [663] 测试哈哈哈        |                               |
| ■ 系统工具                 | • | 00000020【106】交换站单位011       |                               |
| ♦ 系统管理                 | < | 00000022【106】交换站单位011       |                               |
|                        |   | 00000024【663】 交换站单位006      | 激活 Windows<br>转到设置的激活 Windows |

### 2.4.发信写卡

查询状态为"已分拣",登记时间为所查询区域的信件,选中后点击"写卡",把所选数据 写进 CPU 卡内。

| <br>首页      | 发信写卡 🛛    |             |           |    |    |      |     |     |                     |          | ₩             | こ月 |
|-------------|-----------|-------------|-----------|----|----|------|-----|-----|---------------------|----------|---------------|----|
| 信           | 封号:       |             | 收信单位:     |    |    |      | 密级: | 所有  | ▼ Q搜索               | こ重置      |               |    |
|             | 渠道: 交换站   |             | ▼ 緊急程度:   | 所有 |    | ~    | 状态: | 已分拣 | *                   |          |               |    |
| 登记          | 3时间: 开始时间 | - 结束时间      |           |    |    |      |     |     |                     |          |               |    |
|             |           |             |           |    |    |      |     |     |                     |          |               | _  |
| <b>+</b> 写卡 | ▲ 手动核销    | CP 外发 🔒 取消分 | 大发 🏦 退回 📥 | 导出 |    |      |     |     |                     | Q 📿 🗐    |               | •  |
|             | 信封号       | 大宗信件        | 收信单位      |    | 密级 | 紧急程度 | 渠道  | 状态  | 登记时间                | 扫        | å <b>/</b> ∕⊨ |    |
|             | 0000086   | 单函          | 中国中信集团    |    | 0  | 正常件  | 交换站 | 已分拣 | 2023-12-13 13:20:12 | Q        | 宣看            |    |
|             | 0000085   | 单函          | 交换站外单位3   |    | 0  | 正常件  | 交换站 | 已分拣 | 2023-12-13 13:18:52 | Q        | 宣看            |    |
|             | 0000084   | 单函          | 交换站外单位2   |    | 0  | 正常件  | 交换站 | 已分拣 | 2023-12-13 13:15:45 | Q        | 宣看            |    |
|             | 0000083   | 单函          | 交换站外单位6   |    | 0  | 正常件  | 交换站 | 已分拣 | 2023-12-13 12:02:34 | Q        | 宣看            |    |
|             | 0000082   | 单函          | 交换站外单位6   |    | 0  | 正常件  | 交换站 | 已分拣 | 2023-12-13 11:05:45 | <b>Q</b> | 查看            |    |
|             | 0000081   | 单函          | 中国中信集团    |    | 0  | 正常件  | 交换站 | 已分拣 | 2023-12-13 11:05:24 | <b>Q</b> | 查看            |    |

## 2.5.读卡核销

查看 CPU 卡内的信件。

| 项            | 预发              | 发信              | 收信              |
|--------------|-----------------|-----------------|-----------------|
| 写卡单位         | 本单位             | 交换站             | 交换站             |
| 信件来源         | <b>发交换站</b> 的信件 | <b>发交换站</b> 的信件 | <b>收交换站</b> 的信件 |
| 广州和平         | 把状态已分拣的写到       | 外发出去的信件,交       | 从交换站的本单位箱       |
| 1百1十用牛不半<br> | CPU 卡里的信件。      | 换站给回执的信件。       | 中取出的信件。         |

| ◀ 首页 i  | 卖卡核销 ◎        |            |    |         |     |    |      | ▶ C 刷新    |
|---------|---------------|------------|----|---------|-----|----|------|-----------|
| 收发类型 发作 | 吉 <b>~</b> ×读 | CPU卡 ▲发信核销 |    |         |     |    |      | Q 2 🗉 🎟 - |
| □ 信 收付  |               | 收发单位       | 密级 | 紧急程度    | 渠道  | 状态 | 登记时间 | 操作        |
| 100     | <u> </u>      |            |    | 没有找到匹配的 | 的记录 |    |      |           |
|         |               |            |    |         |     |    |      |           |

## 2.6. 写卡记录

#### 显示每次写卡的记录。

| (4) 首页 写卡记录 ○                |      |    |     | ▶ 2 刷第    |
|------------------------------|------|----|-----|-----------|
| 追溯码: Q 搜索 C 重整               |      |    |     |           |
| × 删除 ▲ 导出                    |      |    |     | Q 3 I II. |
| □ 追溯码                        | 文件类型 | 标题 | 批次号 | 创建人       |
| 0 1005000100000843001120000  | 发信   | 84 | 22  | 管理员       |
| 0 1005000100000843001120000  | 发信   | 84 | 28  | 管理员       |
| 0 1005000100000833000070000  | 发信   | 83 | 27  | 管理员       |
| 0 10050001000000943001120000 | 发信   | 94 | 16  | 管理员       |
| 0 10050001000000793001950000 | 发信   | 79 | 28  | 管理员       |
| 0 10010021000000343110010010 | 发信   | 34 | 3   | 管理员       |
| 0 100500000001613001120000   | 发信   | 1  | 25  | 管理员       |
| 0 1005000100000833000070000  | 发信   | 83 | 28  | 管理员       |
| 0 10050001000000793001950000 | 发信   | 79 | 28  | 管理员       |

## 第三章 收信管理

| 前   | 页 收信列表         |                  |    |      |     |     |       |                     |                               |
|-----|----------------|------------------|----|------|-----|-----|-------|---------------------|-------------------------------|
| QH  | 信封号:<br>医 3 重置 | 发信单位             | Ž: |      |     | 渠道  | 1: 所有 | ~                   | 登记时间: 开始时间 - 始末时间             |
| +添  | 助 C2 修改        | × 删除 🛓 导出 🔒 打印条码 |    |      |     |     |       |                     | Q 2 I II.                     |
|     | 信封号            | 发信单位             | 密级 | 紧急程度 | 渠道  | 状态  | 异形件   | 登记时间                | 操作                            |
|     | 00000022       | 交换站外单位4          | 机密 | 正常件  | 交换站 | 未处理 | 否     | 2023-12-14 02:49:05 | Q直着 ■2編編 ×删除 日打印              |
|     | 00000100       | 交换站外单位4          | 机密 | 正常件  | 交换站 | 未处理 | 否     | 2023-12-14 00:32:38 | Q直着 ☑编辑 <mark>×删除 ⊖</mark> 打印 |
|     | 00000012       | 交换站外单位2          | 机密 | 正常件  | 交换站 | 未处理 | 否     | 2023-12-13 13:18:17 | Q直着 ☑编辑 ×删除 ⊖打印               |
|     | 0000009        | 交换站外单位2          | 0  | 正常件  | 交换站 | 未处理 | 否     | 2023-12-05 12:38:52 | Q宣誓<br>『編辑』×删除 日打印            |
|     | 80000008       | 交换站外单位2          | 0  | 正常件  | 交换站 | 未处理 | 否     | 2023-12-05 12:36:41 | Q 查香 【 2 编辑 【 ×删除 】 母打印       |
|     | 0000007        | 公文交换测试 交换站 本单位   | 0  | 正常件  | 交换站 | 未处理 | 否     | 2023-11-30 21:37:13 | Q童香 @編編 ×删除 ⊖打印               |
| 显示键 | ē 1 到第 6 条记录   | ., 总共 6 条记录      |    |      |     |     |       |                     |                               |

### 3.1.1. 添加

| 添加收信信息  |                     |    |         |            | — 🛛 ×    |
|---------|---------------------|----|---------|------------|----------|
|         | □ 扫码登记              |    |         |            |          |
| *信封号:   |                     |    | ▲渠道:    | 交换站        | *        |
| • 发信单位: | 选择                  | 禅位 | • 收信单位: | 交换站外单位1本单位 |          |
| 发信部门:   |                     |    | 收信部门:   |            |          |
| 发信人:    |                     |    | 收信人:    |            |          |
| • 密级:   | 机密                  | ~  | • 紧急程度: | 正常件        | *        |
|         |                     |    |         |            |          |
| 亲启号:    |                     |    | 限时时间:   |            | <b>#</b> |
| 机要码:    |                     |    | 追溯码:    |            |          |
|         |                     |    |         |            |          |
| 登记部门:   | BBB部门               |    | 原始信封号:  |            |          |
| 登记时间:   | 2023-12-19 11:13:47 |    | 异形件:    | 否          | ~        |
| 登记人:    | 管理员                 |    | 备注:     |            |          |
|         |                     |    |         |            |          |
|         |                     |    |         |            | 确定 关闭    |

| 步骤 | 操作说明            | 备注 |
|----|-----------------|----|
| 1. | 登录系统            |    |
| 2. | 进入"收信管理/收信列表"页面 |    |
| 3. | 点击"添加"按钮        |    |
| 4. | 填写表单信息          |    |
| 5. | 点击"确定"按钮,提交保存。  |    |
| 6. | 登录系统            |    |

### 3.1.2. 修改

| 修改收信信息 |                     |     |         |                            | -  | - 🛛 × |
|--------|---------------------|-----|---------|----------------------------|----|-------|
|        |                     |     |         |                            |    |       |
| * 信封号: | 00000100            |     | * 渠道:   | 交换站                        | ~  |       |
| ★发信单位: | 交换站外单位4 选择          | 释单位 | • 收信单位: | 交换站外单位1本单位                 |    |       |
| 发信部门:  |                     |     | 收倍部门:   |                            |    |       |
| 发信人:   |                     |     | 收信人:    |                            |    |       |
| • 密级:  | 机密                  | ~   | •紧急程度:  | 正常件                        | ~  |       |
|        |                     |     |         |                            |    |       |
| 亲启号:   |                     |     | 限时时间:   | yyyy-MM-dd                 |    |       |
| 机要码:   |                     |     | 追溯码:    | 11140001000001003200050000 |    |       |
|        |                     |     |         |                            |    |       |
| 登记部门:  | BBB部门               |     | 原始信封号:  |                            |    |       |
| 登记时间:  | 2023-12-14 00:32:38 | Ê   | 异形件:    | 否                          | ~  |       |
| 登记人:   | 系统管理员               |     | 备注:     |                            |    |       |
|        |                     |     |         |                            | /i |       |
|        |                     |     |         | l                          | 确定 | 关闭    |

| 步骤 | 操作说明            | 备注 |
|----|-----------------|----|
| 1. | 登录系统            |    |
| 2. | 进入"收信管理/收信列表"页面 |    |
| 3. | 选中记录            |    |
| 4. | 点击"编辑"按钮        |    |
| 5. | 修改表单信息          |    |
| 6. | 点击"确定"按钮,提交保存。  |    |

### 3.1.3. 删除

删除收文记录

| 步骤 | 操作说明            | 备注 |
|----|-----------------|----|
| 1. | 登录系统            |    |
| 2. | 进入"收信管理/收信列表"页面 |    |
| 3. | 选中记录            |    |

| 4. | 点击"删除"按钮        |  |
|----|-----------------|--|
| 5. | 弹出确认删除对话框,选择确认。 |  |
| 6. | 确认后删除记录。        |  |

### 3.1.4. 打印条码

把选中的记录打印收信条码, 支持批量打印;

| 标签类型 | 尺寸           | 说明 |
|------|--------------|----|
| 大标签  | 80mm * 130mm |    |
| 小标签  | 30mm * 90mm  |    |

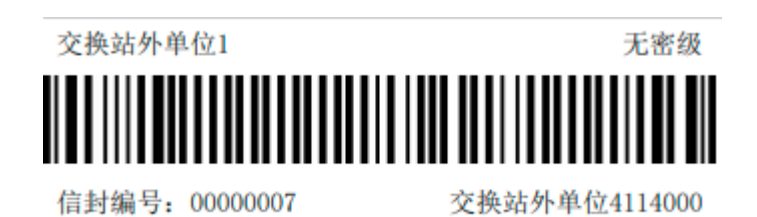

単函编号:0000069 无密级 急件 箱号:106

 文換站 単位011

 交換张本単位部门00

## 第四章 分送管理

### 4.1.1. 检索查询

#### 显示所有分送登记信息。

|                 | 0                               |     |       |      |            |    |                             | )) C |
|-----------------|---------------------------------|-----|-------|------|------------|----|-----------------------------|------|
| 编号:<br>紧急程度: 所有 |                                 | 标题: |       | 来文单  | u位:<br>数:  |    | 密級: 所有<br>Q. 控表 2 亜査        | ~    |
| +添加 國修改         | ×删除 ▲导出                         |     |       |      |            |    | ٩ ٢                         |      |
| □ 编号            | 标题                              | 来文  | 单位 密级 | 紧急程度 | 收文日期       | 份数 | 操作                          |      |
| 00000130        | 852369                          | -   | 普通    | 普通   | 2023-12-14 | 1  | ■「記編辑」 × 删除 ■ Q 直著份号 ■ 日打印条 | 哥    |
| 00000129        | 254658                          | -   | 普通    | 普通   | 2023-12-14 | 1  |                             | 码    |
| 00000119        | 456654                          | -   | 普通    | 普通   | 2023-12-14 | 1  | ◎編編 ×删除 Q 查看份号 日打印条         | 码    |
| 00000118        | 234234234                       | -   | 普通    | 普通   | 2023-12-14 | 1  |                             | 码    |
| 00000051        | 445566                          | -   | 普通    | 普通   | 2023-12-06 | 1  |                             | 码    |
| 00000043        | 32423111                        | -   | 普通    | 普通   | 2023-12-04 | 1  | ■「記録語」 × 删除 ■ Q 宣告份号 ■ 日打印条 | 码    |
| 00000040        | 1111111111111222222222222222222 | 2 - | 普通    | 普通   | 2023-12-04 | 1  |                             | 码    |
| 00000038        | 9999                            | -   | 普通    | 普通   | 2023-12-04 | 1  | ◎編辑 ×删除 Q 查看份号 日打印条         | 码    |

| 步骤 | 操作说明                | 备注 |
|----|---------------------|----|
| 1. | 登录系统                |    |
| 2. | 进入"分送管理/分送列表"页面     |    |
| 3. | 选择查询条件              |    |
| 4. | 点击"搜索"按钮            |    |
| 5. | 查看列表记录              |    |
| 6. | 点击"查看份号"按钮,查看每一份的记录 |    |
|    | 信息。                 |    |

### 4.1.2. 添加

添加新的分送信息。

| 添加分送信息 |    |    |        |            | - 1  | X  |
|--------|----|----|--------|------------|------|----|
| 编号:    |    |    | * 标题:  |            |      |    |
| * 密级:  | 普通 | ~  | *紧急程度: | 普通         | ~    |    |
| * 份数:  | 1  |    | 收文日期:  | 2023-12-19 |      |    |
| 备注:    |    | li |        |            |      |    |
|        |    |    |        |            | 确定 🗦 | )闭 |

| 步骤 | 操作说明            | 备注 |
|----|-----------------|----|
| 1. | 登录系统            |    |
| 2. | 进入"分送管理/分送列表"页面 |    |
| 3. | 点击"添加"按钮        |    |
| 4. | 填写表单信息          |    |
| 5. | 点击"确定"按钮,提交保存。  |    |

### 4.1.3. 修改

#### 修改分送信息。

| 修改分送信息 |          |        |            | - 🛛 ×     |
|--------|----------|--------|------------|-----------|
| 收文编号:  | 00000021 | * 标题:  | 99999      | li li     |
| * 密级:  | 普通 🗸     | *紧急程度: | 普通         | ~         |
| * 份数:  | 1        | 收文日期:  | 2023-12-01 |           |
| 备注:    |          |        |            |           |
|        |          |        |            | <b>确定</b> |

| 步骤 | 操作说明            | 备注 |
|----|-----------------|----|
| 1. | 登录系统            |    |
| 2. | 进入"分送管理/分送列表"页面 |    |

| 3. | 选中记录           |  |
|----|----------------|--|
| 4. | 点击"编辑"按钮       |  |
| 5. | 修改表单信息         |  |
| 6. | 点击"确定"按钮,提交保存。 |  |

### 4.1.4. 删除

删除呈报记录

| 步骤 | 操作说明            | 备注 |
|----|-----------------|----|
| 1. | 登录系统            |    |
| 2. | 进入"分送管理/分送列表"页面 |    |
| 3. | 选中记录            |    |
| 4. | 点击"删除"按钮        |    |
| 5. | 弹出确认删除对话框,选择确认。 |    |
| 6. | 确认后删除记录。        |    |

## 第五章 呈报管理

### 5.1.1. 检索查询

显示所有呈报登记信息。

| +添加   | ☞ 修改 × 册    | 除          |      |    |      |            |    |      | Q 5 🗉 🏢-           |
|-------|-------------|------------|------|----|------|------------|----|------|--------------------|
|       | 之编号         | 标题         | 来文单位 | 密级 | 紧急程度 | 收文日期       | 份数 | 需要清退 | 操作                 |
| 000   | 000022      | 呈报20231202 | -    | 普通 | 普通   | 2023-12-02 | 1  | 否    | ☑ 编辑 ★删除 Q 查看份号    |
| 000   | 000020      | 888        | -    | 普通 | 普通   | 2023-12-01 | 1  | 否    | ☑ 编辑 ×删除 Q 查 看 份 号 |
| 000   | 000019      | 777        | -    | 普通 | 普通   | 2023-12-01 | 1  | 否    | ☑编辑 ★删除 Q查看份号      |
| 000   | 000018      | 123        | -    | 普通 | 普通   | 2023-12-01 | 1  | 否    | ☑编辑 ★删除 Q查看份号      |
| 000   | 000017      | 44         | -    | 普通 | 普通   | 2023-12-01 | 1  | 否    | ☑ 编辑 ×删除 Q 查看份号    |
| 000   | 000016      | 123        | -    | 普通 | 普通   | 2023-12-01 | 1  | 否    | ☑编辑 ×删除 Q直看份号      |
| 显示第1到 | (第 6 条记录,总: | 共6条记录      |      |    |      |            |    |      |                    |

| 步骤  | 操作说明                | 备注 |
|-----|---------------------|----|
| 7.  | 登录系统                |    |
| 8.  | 进入"呈报管理/呈报列表"页面     |    |
| 9.  | 选择查询条件              |    |
| 10. | 点击"搜索"按钮            |    |
| 11. | 查看列表记录              |    |
| 12. | 点击"查看份号"按钮,查看每一份的记录 |    |
|     | 信息。                 |    |

### 5.1.2. 添加

#### 添加新的呈报信息。

| 添加呈报信息 |    |   |        |            | — 🛛 ×    |
|--------|----|---|--------|------------|----------|
| 收文编号:  |    |   | * 标题:  |            | h        |
| * 密级:  | 普通 | ~ | *紧急程度: | 普通         | ~        |
| * 份数:  | 1  |   | 收文日期:  | 2023-12-02 | <b>m</b> |
| 备注:    |    | 1 |        |            |          |
|        |    |   |        |            |          |
|        |    |   |        |            | 确定 关闭    |

| 步骤  | 操作说明            | 备注 |
|-----|-----------------|----|
| 6.  | 登录系统            |    |
| 7.  | 进入"呈报管理/呈报列表"页面 |    |
| 8.  | 点击"添加"按钮        |    |
| 9.  | 填写表单信息          |    |
| 10. | 点击"确定"按钮,提交保存。  |    |

### 5.1.3. 修改

修改呈报信息。

| 修改呈报信息 |         |         |            | _  | 2  | × |
|--------|---------|---------|------------|----|----|---|
| 收文编号:  | 0000024 | * 协题:   | 分送测试12000  | 11 |    |   |
| * 密级:  | 普通 🗸 🗸  | * 紧急程度: | 普通         | ~  |    |   |
| * 份数:  | 1       | 收文日期:   | 2023-12-02 |    |    |   |
| 备注:    |         |         |            |    |    |   |
|        |         | :       |            |    |    |   |
|        |         |         | 确定         |    | 关闭 |   |

| 步骤  | 操作说明            | 备注 |
|-----|-----------------|----|
| 7.  | 登录系统            |    |
| 8.  | 进入"呈报管理/呈报列表"页面 |    |
| 9.  | 选中记录            |    |
| 10. | 点击"编辑"按钮        |    |
| 11. | 修改表单信息          |    |
| 12. | 点击"确定"按钮,提交保存。  |    |

### 5.1.4. 删除

删除呈报记录

| 步骤  | 操作说明            | 备注 |
|-----|-----------------|----|
| 7.  | 登录系统            |    |
| 8.  | 进入"呈报管理/呈报列表"页面 |    |
| 9.  | 选中记录            |    |
| 10. | 点击"删除"按钮        |    |
| 11. | 弹出确认删除对话框,选择确认。 |    |
| 12. | 确认后删除记录。        |    |

## 第六章 收文管理

### 6.1. 收文列表

### 6.1.1. 检索查询

显示所有收文登记信息。

| 2文编号:         |                    | 是否模板: 所有       | ✓ Q ##    | の単語 |      |            |      |       |    |      |                  |     |
|---------------|--------------------|----------------|-----------|-----|------|------------|------|-------|----|------|------------------|-----|
| ita Car Histo | × BR 498 + 23      | otāto          |           |     |      |            |      |       |    |      | d C              |     |
| 收文编号          | 标题                 | 来文字号           | 来文单位各称    | 密级  | 素色程度 | 收文日期       | 公文种类 | 文件来選  | 份数 | 需要清退 | 操作               |     |
| 00000012      | 333333333333333333 | 国内发【2023】002号  | 中华人名共和国万岁 | 普通  | 普通   | 2023-10-20 | 决议   | 国务院来文 | 3  | 舌    | 「おお出」を開発の立       | 假份号 |
| 00000010      | 10050805           | 10050805       | 中华人名共和国万岁 | 普通  | 普通   | 2023-09-21 | 决议   | 国务院来文 | 1  | 否    | [2965] ×3998 Q.西 | 有份号 |
| 00000009      | 表版式发电001           | 00001          | 总部 (研发部)  | 秘密  | 普通   |            | 通告   | 国务院来文 | 1  | 西    | (2%銀 ×翻除 Q责      | 費份号 |
| 8000000       | 2222               | 222233333      | YYYYMIQ   | 普通  | 普通   | 2023-09-15 | 决议   | 国务院来文 | 2  | 否    | 「お鹿根」×野除」の直      | 看份号 |
| 00000007      | 2222               | 2222           | YYYY#10   | 普通  | 普通   | 2023-09-15 | 决议   | 国务院来文 | 2  | 否    | [2998] ×1988 Q.西 | 發始号 |
| 00000006      | 5555555555         | 55555555555555 | 222单位     | 普通  | 普通   | 2023-09-15 | 公告   | 国务院来文 | 5  | 否    | 【29集辑】 ×翻称 Q.责   | 教師会 |
| 00000005      | 山东晋地方              | 2222222222     | zzz单位     | 普通  | 普通   | 2023-08-15 | 决议   | 国务院来文 | 3  | 否    | 「お鹿根 ★勤除 Q.直     | 費份号 |
| 00000004      | 山东黄地方              | 222222222      | 222单位     | 普通  | 普通   | 2023-08-15 | 决议   | 国务院来文 | 3  | 否    | 「2%編 ×郵除 Q直      | 看份号 |
| 0000003       | 山东雪地方              | 111111333333   | ZZZ单位     | 普通  | 普通   | 2023-08-15 | 决议   | 国务院来文 | 3  | 否    | [2%编辑 ×题终 Q.查    | 育份号 |
| 00000002      | 拟办单位测试             | 成办法[2023]001   | үүүү单位    | 普通  | 普通   |            | 决议   | 国务院来文 | 3  | 否    | (2)编辑 ×删除 Q.西    | 有份号 |

| 步骤  | 操作说明                | 备注 |
|-----|---------------------|----|
| 13. | 登录系统                |    |
| 14. | 进入"收文管理/收文列表"页面     |    |
| 15. | 选择查询条件              |    |
| 16. | 点击"搜索"按钮            |    |
| 17. | 查看列表记录              |    |
| 18. | 点击"查看份号"按钮,查看每一份的记录 |    |
|     | 信息。                 |    |

### 6.1.2. 添加

添加新的收文信息。

| 添加收文信息  |            |           |            | — 🛛 × |
|---------|------------|-----------|------------|-------|
|         | □ 扫码登记     |           |            |       |
| 收文编号:   |            | * 标题:     |            |       |
| * 来文字号: |            | *公文种类:    | 决议         | •     |
| * 密级:   | 普通         | ★ 紫急程度:   | 普通         | •     |
| * 份数:   | 1          | 限时时间:     | yyyy-MM-dd |       |
| *起始份号:  | 1          | 页数:       |            |       |
| 成文日期:   | yyyy-MM-dd | 的 收文日期:   | 2023-11-14 |       |
| *公文形式:  | 传真         | ✔ 文件来源:   | 国务院来文      | •     |
| 发布层次:   | 省军级        | ▼ * 来文单位: |            |       |
| * 需要清退: | 否          | ➤ 清退时限:   | yyyy-MM-dd |       |
| 承办单位:   |            | 收文模板:     | 否          | •     |
| 拟办意见:   |            | 领导批示:     |            |       |
| 友汁.     |            | lê.       |            | te la |
| 軍注:     |            | h         |            |       |
|         |            |           | 确定         | 关闭    |

| 步骤  | 操作说明            | 备注 |
|-----|-----------------|----|
| 11. | 登录系统            |    |
| 12. | 进入"收文管理/收文列表"页面 |    |
| 13. | 点击"添加"按钮        |    |
| 14. | 填写表单信息          |    |
| 15. | 点击"确定"按钮,提交保存。  |    |

### 6.1.3. 扫描添加

扫描"机关公文二维条码" PDF417 格式的 14 项的标准条码。本规范的条码版本标识为: GB0626—2005。

本规范规定了国家安全机关机关公文的编码、条码标识、条码标签的技术要求和位置。适用于国家安全机 关内各单位在建设公文运转信息化处理应用系统中数据单元的标识、数据自动采集及机关公文二维条码使 用。密码电报二维码也采用本规范。在单位内部使用的内部流转码均采用本规范。

| 添加收文信息  |            |                      |            | — 🛛 × |
|---------|------------|----------------------|------------|-------|
|         | ☑ 扫码登记     |                      |            |       |
| 收文编号:   |            | * 标题:                |            |       |
| * 並立今早. |            | * 八 <del>寸茄米</del> ・ | 注意         |       |
| AX75.   |            | AXITX.               |            |       |
| * 密报:   | 普通 🖌       | *紧急程度:               | 普通         | /     |
| * 份数:   | 1          | 限时时间:                | yyyy-MM-dd |       |
| *起始份号:  | 1          | 页数:                  |            |       |
| 成文日期:   | yyyy-MM-dd | 收文日期:                | 2023-11-14 |       |
| *公文形式:  | 传真         | 文件来源:                | 国务院来文      | ,     |
| 发布层次:   | 省军级        | * 来文单位:              |            |       |
| * 需要清退: | 否 *        | 清退时限:                | yyyy-MM-dd |       |
| 承办单位:   |            | 收文模板:                | 否          |       |
| 拟办意见:   |            | 领导批示:                |            |       |
|         |            |                      |            | li    |
| 备注:     |            | 原文件条码:               |            |       |
|         |            |                      |            | li -  |
|         |            |                      |            |       |
|         |            |                      | 确定         | 关闭    |

| 步骤 | 操作说明            | 备注                 |
|----|-----------------|--------------------|
| 1. | 登录系统            |                    |
| 2. | 进入"收文管理/收文列表"页面 |                    |
| 3. | 点击"添加"按钮        |                    |
| 4. | 选中"扫码登记"复选框     |                    |
| 5. | 扫描枪扫描条码         |                    |
| 6. | 条码内容自动回填到表单组件中。 | 如果没有反应,则把光标移动到"原文  |
|    |                 | 件条码"后面的文本框内 (要选中"扫 |
|    |                 | 码登记"复选框)。          |
| 7. | 调整要修改的信息        |                    |
| 8. | 点击"确定"按钮,提交保存。  |                    |

### 6.1.4. 复制添加

根据现有的记录进行复制添加。

| 步骤 | 操作说明            | 备注 |
|----|-----------------|----|
| 1. | 登录系统            |    |
| 2. | 进入"收文管理/收文列表"页面 |    |

| 3. | 选中记录       |  |
|----|------------|--|
| 4. | 点击"复制添加"按钮 |  |
| 5. | 修改表单信息     |  |
| 6. | 确认信息提交。    |  |

### 6.1.5. 修改

| 修改收文信息。 |  |
|---------|--|
|---------|--|

| 修改收文信息  |               |    |         |                  | - 2       | × |
|---------|---------------|----|---------|------------------|-----------|---|
| 收文编号:   | 00000012      |    | * 标题:   | 3333333333333333 | li        |   |
| * 来文字号: | 国办发【2023】002号 |    | *公文种类:  | 决议               | ~         |   |
| * 密级:   | 普通            | ~  | *紧急程度:  | 普通               | ~         |   |
| * 份数:   | 3             |    | 限时时间:   | yyyy-MM-dd       |           |   |
| *起始份号:  | 1             |    | 页数:     | 3                |           |   |
| 成文日期:   | yyyy-MM-dd    | m  | 收文日期:   | 2023-10-20       | <b>#</b>  |   |
| *公文形式:  | 传真            | ~  | *文件来源:  | 国务院来文            | ~         |   |
| 发布层次:   | 省军级           | ~  |         |                  |           |   |
| *需要清退:  | 否             | ~  | 清退时限:   | yyyy-MM-dd       | <b>**</b> |   |
| 追溯码:    |               |    |         |                  |           |   |
| * 来文单位: | 中华人名共和国万岁     |    | *承办单位:  |                  |           |   |
| 拟办意见:   |               |    | 领导批示:   |                  |           |   |
|         |               | 11 |         |                  | 11        |   |
| 备注:     |               |    | * 收文模板: | 否                | ~         |   |
|         |               |    |         | 确定               | 关闭        | 1 |

| 步骤  | 操作说明            | 备注 |
|-----|-----------------|----|
| 13. | 登录系统            |    |
| 14. | 进入"收文管理/收文列表"页面 |    |
| 15. | 选中记录            |    |
| 16. | 点击"编辑"按钮        |    |
| 17. | 修改表单信息          |    |
| 18. | 点击"确定"按钮,提交保存。  |    |

### 6.1.6. 删除

删除收文记录

| 步骤  | 操作说明            | 备注 |
|-----|-----------------|----|
| 13. | 登录系统            |    |
| 14. | 进入"收文管理/收文列表"页面 |    |
| 15. | 选中记录            |    |
| 16. | 点击"删除"按钮        |    |
| 17. | 弹出确认删除对话框,选择确认。 |    |
| 18. | 确认后删除记录。        |    |

## 第七章 发文管理

### 7.1.发文列表

| (1) 首 | 页 发文列表 ( |                  |       |      |            |        |                        |
|-------|----------|------------------|-------|------|------------|--------|------------------------|
|       | 编号:      |                  | 标题:   |      |            | 密级: 所有 | ~                      |
| 3     | 緊急程度: 所有 | ~                | 收文日期: |      |            | 份数:    | Q 檀素 C 重置              |
| + 2   | 5加 🕝 修改  | × 删除 ▲ 导出        |       |      |            |        | Q 2 1 1.               |
|       | 编号       | 标题               | 密级    | 紧急程度 | 收文日期       | 份数     | 操作                     |
|       | 00000148 | \$\$.\$P\$.P\$   | 普通    | 普通   | 2023-12-17 | 1      | □2°编辑 X删除 Q宣香份号 ⊖打印条码  |
|       | 00000147 | 00.00.00         | 普通    | 普通   | 2023-12-17 | 1      | ⑦編辑 × 删除 Q 直着份号 ⊖打印条码  |
| D     | 00000146 | \$\$.50.00       | 普通    | 普通   | 2023-12-17 | 1      | CP編輯 × 删除 Q 宣善份号 ⊖打印条码 |
| 0     | 00000143 | 1111111111111111 | 普通    | 普通   | 2023-12-14 | 1      | ⑦编辑 ×删除 Q查者份号 ⊖打印条码    |
| 0     | 00000142 | 哦我们嗯的            | 普通    | 普通   | 2023-12-14 | 1      | CP编辑 ×删除 Q宣者份号 ⊖打印条码   |
|       | 00000140 | 我们得国家哈哈哈         | 普通    | 普通   | 2023-12-14 | 1      | ⑦编辑 ×删除 Q查者份号 ⊖打印条码    |
| 0     | 00000138 | 你好               | 普通    | 普通   | 2023-12-14 | 1      | 【29编辑 X删除 Q查看份号 日打印条码  |

## 7.1.1. 添加

添加新的发文信息。

| 添加发文信息 |            |   |        |            | — 🛛 ×    |
|--------|------------|---|--------|------------|----------|
| 编号:    |            |   | * 标题:  |            | 6        |
| 来文字号:  |            |   |        |            |          |
| * 密级:  | 普通         | ~ | *紧急程度: | 普通         | *        |
| * 份数:  | 1          |   | 限时时间:  | yyyy-MM-dd | <b>m</b> |
| 收文日期:  | 2023-12-19 |   | 备注:    |            | li li    |
|        |            |   |        |            | 确定 关闭    |

| 步骤 | 操作说明            | 备注 |
|----|-----------------|----|
| 1. | 登录系统            |    |
| 2. | 进入"发文管理/发文列表"页面 |    |
| 3. | 点击"添加"按钮        |    |
| 4. | 填写表单信息          |    |
| 5. | 点击"确定"按钮,提交保存。  |    |

### 7.1.2. 修改

| 修改发文信息。 |
|---------|
|---------|

| 修改发文信息  |            |   |        |            | — 🛛 × |
|---------|------------|---|--------|------------|-------|
|         |            |   |        |            |       |
| 审批签发:   |            |   | 管理方式:  |            |       |
| 印制份数:   | 2          |   | 拟用印章:  |            |       |
| •拟制单位:  | 国科翔鸿       |   | 盖印次数:  |            | 1     |
| ▶ 拟制部门: | 信息中心       |   | 拟制日期:  | <u>64</u>  |       |
| 拟稿人:    |            |   | 状态:    | 拟稿         | •     |
|         |            |   |        |            |       |
| •发文字号:  | 国办发〔2023〕2 |   | *公文种类: | 决议         | ~     |
| * 密级:   | 普通         | ~ | ▲紧急程度: | 普通         | ~     |
| * 需要份号: | Ϋ́         | ~ | 存档份数:  |            |       |
| 页数:     |            |   | ▲成文日期: | 2023-11-16 |       |
| *登记日期:  | 2023-11-21 |   | 发文流水号: | 3          |       |
| 文件来源:   | 国务院来文      | ~ | 发布层次:  | 省军级        | ~     |
| 备注:     |            |   |        |            |       |
|         |            |   |        |            |       |
|         |            |   |        | 確定         | 关闭    |

| 步骤 | 操作说明            | 备注 |
|----|-----------------|----|
| 1. | 登录系统            |    |
| 2. | 进入"发文管理/发文列表"页面 |    |
| 3. | 选中记录            |    |
| 4. | 点击"编辑"按钮        |    |
| 5. | 修改表单信息          |    |
| 6. | 点击"确定"按钮,提交保存。  |    |

### 7.1.3. 删除

#### 删除发文记录

| 步骤 | 操作说明            | 备注 |
|----|-----------------|----|
| 1. | 登录系统            |    |
| 2. | 进入"发文管理/发文列表"页面 |    |
| 3. | 选中记录            |    |
| 4. | 点击"删除"按钮        |    |
| 5. | 弹出确认删除对话框,选择确认。 |    |
| 6. | 确认后删除记录。        |    |

### 7.2.发文字号

## 7.2.1. 添加

添加新的发文字号。

| 添加发文字号 |         | — 🛛 × |
|--------|---------|-------|
|        |         |       |
| *发文字:  |         |       |
| •年度:   | (2023)  |       |
| * 流水号: |         |       |
| •所属单位: | BBB部门 V |       |
| 登记人:   | 管理员     |       |
| 状态:    | 未启用 ・   |       |
| 备注:    |         |       |
|        |         |       |
|        |         |       |
|        |         |       |
|        | 确定      | 关闭    |

| 步骤  | 操作说明            | 备注 |
|-----|-----------------|----|
| 6.  | 登录系统            |    |
| 7.  | 进入"发文管理/发文字号"页面 |    |
| 8.  | 点击"添加"按钮        |    |
| 9.  | 填写表单信息          |    |
| 10. | 点击"确定"按钮,提交保存。  |    |

### 7.2.2. 修改

修改发文字号。

| 修改发文字号                   |         | — 🛛 × |
|--------------------------|---------|-------|
|                          |         |       |
| *发文字:                    | 国办发     |       |
| •年度:                     | (2023)  |       |
| <ul> <li>流水号:</li> </ul> | 3       |       |
| •所属单位:                   | BBB部门 V |       |
| 登记人:                     | 管理员     |       |
| 状态:                      | 未启用 マ   |       |
| 督注:                      |         |       |
|                          |         |       |
|                          |         |       |
|                          |         |       |
|                          | 補定      | 关闭    |

| 步骤  | 操作说明            | 备注 |
|-----|-----------------|----|
| 7.  | 登录系统            |    |
| 8.  | 进入"发文管理/发文字号"页面 |    |
| 9.  | 选中记录            |    |
| 10. | 点击"编辑"按钮        |    |
| 11. | 修改表单信息          |    |
| 12. | 点击"确定"按钮,提交保存。  |    |

### 7.2.3. 删除

删除发文记录

| 步骤 | 操作说明            | 备注 |
|----|-----------------|----|
| 1. | 登录系统            |    |
| 2. | 进入"发文管理/发文字号"页面 |    |
| 3. | 选中记录            |    |
| 4. | 点击"删除"按钮        |    |
| 5. | 弹出确认删除对话框,选择确认。 |    |

| 6. 确认后删除记录。 |  |
|-------------|--|
|-------------|--|

## 第八章 文件处理

### 8.1.追溯条码

### 8.1.1. 添加 / 批量添加

| 批量添加追溯码    |                                                                                                    | - 🛛 × |
|------------|----------------------------------------------------------------------------------------------------|-------|
| 原追溯码:      |                                                                                                    |       |
| 标题:<br>份数: |                                                                                                    |       |
| 关联类型:<br>* | 其他 <b>、</b>                                                                                                    |       |
| * 紧急程度;    | 音通  ・   ・   ・   ・   ・   ・   ・   ・   ・   ・   ・   ・   ・   ・   ・   ・   ・   ・   ・   ・   ・   ・   ・   ・   ・   ・   ・   ・   ・   ・   ・   ・   ・   ・   ・   ・   ・   ・   ・   ・   ・   ・   ・   ・   ・   ・   ・   ・   ・   ・   ・   ・   ・   ・   ・   ・   ・   ・   ・   ・   ・   ・   ・   ・   ・   ・   ・   ・   ・   ・   ・   ・   ・   ・   ・   ・   ・   ・   ・   ・   ・   ・   ・   ・   ・   ・   ・   ・   ・   ・   ・   ・   ・   ・   ・   ・   ・   ・   ・   ・   ・   ・   ・   ・   ・   ・   ・   ・   ・   ・   ・   ・   ・   ・   ・   ・   ・   ・   ・   ・   ・   ・   ・   ・   ・   ・   ・   ・   ・   ・   ・   ・   ・   ・   ・   ・   ・   ・   ・   ・   ・   ・   ・   ・   ・   ・   ・   ・   ・   ・   ・   ・   ・   ・   ・   ・   ・   ・   ・   ・   ・   ・   ・   ・   ・   ・   ・   ・   ・   ・   ・   ・   ・   ・   ・   ・   ・   ・   ・   ・   ・   ・    ・   ・ |       |
| *需要清退:     | 否 ~                                                                                                    |       |
| 备注:        |                                                                                                    |       |

<mark>说明:普通添加只生成一条记录;批量添加中份数写几份,就产生几条记录。</mark>

| 步骤 | 操作说明            | 备注 |
|----|-----------------|----|
| 1. | 登录系统            |    |
| 2. | 进入"文件处理/追溯条码"页面 |    |
| 3. | 点击"添加"或"批量添加"按钮 |    |
| 4. | 填写表单信息          |    |
| 5. | 点击"确定"按钮,提交保存。  |    |

### 8.1.2. 修改

#### 修改记录信息。

| 修改追溯码   |                                        | — 🛛 × |
|---------|----------------------------------------|-------|
| 行行      | GWIH_6e3acah1fa4f4b458a65d160b140ab32  |       |
|         | 0101 P000000 1000 1000 1000 10002      |       |
| 原追溯码:   |                                        |       |
| 标题:     | 国家                                     |       |
| 份号:     | 51                                     |       |
| 关联类型:   | 其他                                     |       |
| 处理方式:   | ~                                      |       |
| * 密级:   | 普通・・・・・・・・・・・・・・・・・・・・・・・・・・・・・・・・・・・・ |       |
| *紧急程度:  | 普通・・・・・・・・・・・・・・・・・・・・・・・・・・・・・・・・・・・・ |       |
| * 需要清退: | 否 ~                                    |       |
| 备注:     | 1                                      |       |
|         | 确定                                     | 关闭    |

| 步骤 | 操作说明            | 备注 |
|----|-----------------|----|
| 1. | 登录系统            |    |
| 2. | 进入"文件处理/追溯条码"页面 |    |
| 3. | 选中记录            |    |
| 4. | 点击"编辑"按钮        |    |
| 5. | 修改表单信息          |    |
| 6. | 点击"确定"按钮,提交保存。  |    |

### 8.1.3. 删除

删除记录信息。

| 步骤 | 操作说明            | 备注 |
|----|-----------------|----|
| 1. | 登录系统            |    |
| 2. | 进入"文件处理/追溯条码"页面 |    |
| 3. | 选中记录            |    |
| 4. | 点击"删除"按钮        |    |
| 5. | 弹出确认删除对话框,选择确认。 |    |
| 6. | 确认后删除记录。        |    |

### 8.1.4. 分发

把文件分发给各个部门的操作。

| 分发管理   |      |    |         |       | — 🖪 × |
|--------|------|----|---------|-------|-------|
| 使用模板:  | 请选择  |    |         |       | ~     |
|        |      |    |         |       |       |
| 序号 追溯码 | 文件标识 | 标题 | 份号 文件类型 | 分发部门  | 操作    |
| - 1 GW | 国家   |    | 51 其他   | 请选择 🗸 | ★删除   |
|        |      |    |         |       |       |

| 步骤 | 操作说明            | 备注                |
|----|-----------------|-------------------|
| 1. | 登录系统            |                   |
| 2. | 进入"文件处理/追溯条码"页面 |                   |
| 3. | 选中记录            |                   |
| 4. | 点击"分发"按钮        |                   |
| 5  |                 | 只有"使用状态"为"未使用"的记录 |
| 0. |                 | 才能做分发操作。          |
| 6  |                 | 支持"分发模板"分发,分发模板需要 |
| 0. |                 | 提前维护。             |
| 7. | 点击"确定"按钮,提交保存。  |                   |

### 8.1.5. 传阅

把文件传阅给各个部门的操作。

| 传阅管理      |      |    |        |      | — 🛛 × |
|-----------|------|----|--------|------|-------|
| + 增加 - 删除 | ✔保存  |    |        |      |       |
| 使用模板:     | 请选择  |    |        |      | ~     |
|           |      |    |        |      |       |
| □ 序号      | 传阅部门 | 签收 | 状态 签收人 | 签收时间 | 操作    |
| □ 1       | 请选择  | ~  |        |      | ×删除   |
|           |      |    |        |      |       |

| 步骤 | 操作说明              | 备注                |
|----|-------------------|-------------------|
| 1. | 登录系统              |                   |
| 2. | 进入"文件处理/追溯条码"页面   |                   |
| 3. | 选中记录              |                   |
| 4. | 点击"传阅"按钮          |                   |
| 5  |                   | 只有"使用状态"为"未使用"的记录 |
| 5. | "坪山确以力及对话性,远拜确以。  | 才能做分发操作。          |
| 6  |                   | 支持"传阅模板"传阅,传阅模板需要 |
| 0. | 在理山的 万及官理 远程万及部门。 | 提前维护。             |
| 7. | 点击"确定"按钮,提交保存。    |                   |

### 8.1.6. 流转日志

#### 查看此流转码流转过的痕迹。

| 流转日志 |    |           |     |    |     |   | _ | X |
|------|----|-----------|-----|----|-----|---|---|---|
|      |    |           |     |    | Q   | S |   |   |
| 动作时间 | 动作 | 相关对象      | 操作人 | 操纵 | 人卡号 | ţ |   |   |
|      |    | 没有找到匹配的记录 | R   |    |     |   |   |   |

| 步骤 | 操作说明                 | 备注 |
|----|----------------------|----|
| 1. | 登录系统                 |    |
| 2. | 进入"文件处理/追溯条码"页面      |    |
| 3. | 点击记录"操作列"中的"流转日志"按钮。 |    |

| 4. | 弹出"流转日志" | 列表页面, | 查看信息。 |  |
|----|----------|-------|-------|--|
|----|----------|-------|-------|--|

### 8.2.分发处理

### 8.2.1. 分发列表

#### 显示分发记录。

| ● 首页 分发处理 0     |           |          |          |         |                  |      |      | → C <sup>2</sup> (819)                   |
|-----------------|-----------|----------|----------|---------|------------------|------|------|------------------------------------------|
| 标题:             |           |          | 文件号:     | Q搜索     | C 重益             |      |      |                                          |
| G7 修改 × 199余 (  | 日月10小祭商 6 | € 批量打印小祭 | 調査制度     |         |                  |      |      | Q 2 II II-                               |
| □ 文件号           | 标题        | 份号       | 发件部门     | 收件部门    | 分发时间             | 流转状态 | 文件类型 | 操作                                       |
| 14212           | 国家        | 92       | BBB部门    | 批量审核部门2 | 2023-11-09 20:20 | 未开始  | 其他   | 《編編】 本題除                                 |
| 14214           | 国家        | 94       | BBB部门    | 科研处     | 2023-11-09 20:18 | 未开始  | 其他   | 「「「「「「」」」、「「」」、「「」」、「「」」、「「」」、「」、「」、「」、「 |
| 14215           | 国家        | 95       | BBB部门    | 批量审核部门2 | 2023-11-09 20:16 | 未开始  | 其他   | 「「「「「「」」」、「「」」、「「」」、「「」」、「「」」、「」、「」、「」、「 |
| 14216           | 国家        | 96       | 888部门    | 信息中心    | 2023-11-09 20:12 | 未开始  | 其他   | 「「「「「「」」」、「「」」、「「」」、「「」」、「「」」、「」、「」、「」、「 |
| 14194           | 国家        | 74       | 888部门    | 研发部门4   | 2023-11-09 14:24 | 未开始  | 其他   | 「日本語」を駆除                                 |
| 14195           | 国家        | 75       | 888部门    | BBBBC   | 2023-11-09 14:24 | 未开始  | 其他   | 「日本語」を題称                                 |
| 14196           | 国家        | 76       | 888部门    | 信息中心    | 2023-11-09 14:24 | 未开始  | 其他   | 「四海湖」「東部除」                               |
| 14197           | 国家        | 77       | BBB部门    | 渠道箱部门   | 2023-11-09 14:24 | 未开始  | 其他   | 「日本語」を語家                                 |
| 14198           | 国家        | 78       | BBB部门    | 批量审核部门1 | 2023-11-09 14:24 | 未开始  | 其他   | 「日本語」を語いた                                |
| 14199           | 国家        | 79       | BBB部门    | 批量审核部门2 | 2023-11-09 14:24 | 未开始  | 其他   | 「お海湖」 × 塑除                               |
| 显示第 1 到第 10 条记录 | ,总共 33    | 每页显示 1   | 10 🔺 条记录 |         |                  |      |      | < 1 2 3 4 >                              |

| 步骤 | 操作说明            | 备注 |
|----|-----------------|----|
| 1. | 登录系统            |    |
| 2. | 进入"文件处理/分发处理"页面 |    |
| 3. | 选择查询条件          |    |
| 4. | 点击"搜索"按钮        |    |
| 5. | 查看列表记录          |    |

### 8.2.2. 修改

修改分发某些记录信息。

| 修改分发记录             |                                       | — 🛛 × |
|--------------------|---------------------------------------|-------|
| / <u>台</u> 文//信单位· | 用利颋池                                  |       |
|                    |                                       |       |
| 发文/信部门:            | BBB期 ]                                |       |
| 收文/信单位:            | 国科翔鸿                                  |       |
| 收文/信部门:            | 批量审核部门2                               |       |
| 文/信序号:             |                                       |       |
| 文件ID:              |                                       |       |
| 标题:                | 国家                                    |       |
| 份号:                | 92                                    |       |
| 分发时间:              | 2023-11-09 20:20:16                   |       |
| 到达时间:              | yyyy-MM-dd                            |       |
| 签收时间:              | yyyy-MM-dd                            |       |
| 追溯码:               | GWJH-0aeccce36a1743dda41aa429088775b4 |       |
| 流转码:               | GWJH-0aeccce36a1743dda41aa429088775b4 |       |
|                    |                                       |       |
|                    | 确定                                    | 关闭    |

| 步骤 | 操作说明            | 备注 |
|----|-----------------|----|
| 1. | 登录系统            |    |
| 2. | 进入"文件处理/分发处理"页面 |    |
| 3. | 选中记录            |    |
| 4. | 点击"编辑"按钮        |    |
| 5. | 修改表单信息          |    |
| 6. | 点击"确定"按钮,提交保存。  |    |

### 8.2.3. 删除

删除分发记录

| 步骤 | 操作说明            | 备注 |
|----|-----------------|----|
| 1. | 登录系统            |    |
| 2. | 进入"文件处理/分发处理"页面 |    |
| 3. | 选中记录            |    |

| 4. | 点击"删除"按钮        |  |
|----|-----------------|--|
| 5. | 弹出确认删除对话框,选择确认。 |  |
| 6. | 确认后删除记录。        |  |

### 8.2.4. 打印条码 / 批量打印条码

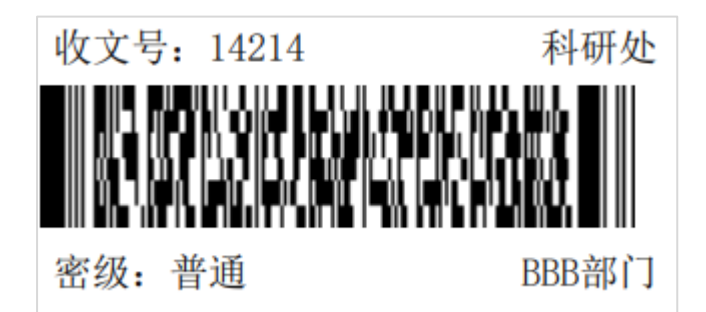

| 步骤 | 操作说明           | 备注                          |
|----|----------------|-----------------------------|
| 1. | 登录系统           |                             |
| 2  | 进入"文件处理/分发处理"页 |                             |
| Ζ. | 面              |                             |
| 3. | 选中记录           |                             |
| 4. | 点击"打印条码"按钮     | 条码尺寸 (60mm*30mm)            |
| 5. | 弹出打印条码预览页面。    | 本客户端的"打印机"要修改尺寸为(60mm*30mm) |
| 6. | 客户端连条码打印机打印。   |                             |

## 8.3.传阅处理

## 8.3.1. 传阅列表

| 文件类型: 所有      | • 标题           | 1:       | 流转状态: 所有 | ▼ Q技术 |      |     |            |
|---------------|----------------|----------|----------|-------|------|-----|------------|
| 4 BR: 4 Ritt  |                |          |          |       |      |     | Q 0 🖬      |
| 〕 标题          | <del>695</del> | 发文/信单位名称 | 发文/信部门   | 文件类型  | 流转状态 | 创建人 | 操作         |
| 〕国家           | 97             | 国科翔湾     | BBBART   | 其他    | 未开始  | 管理员 |            |
| ] 国家          | 91             | 国科翔鸣     | BBB#%]   | 其他    | 未开始  | 管理员 |            |
| ] 测试批量分发sigly | 1              | 国科翔站     | 日日日月刊    | 其他    | 未开始  | 管理员 | 「の通知」を理称   |
|               | 72             | 国科描述     | 888\$¥7  | 其他    | 未开始  | 管理员 |            |
| コー国家          | 89             | 国科用或     | 888篇73   | 其他    | 未开始  | 管理员 |            |
|               | 87             | 国科翔湾     | 666877   | 其他    | 未开始  | 管理员 |            |
| ] 模板分发测试      | 1              | 国科翔湾     | 日日日日门    | 其他    | 未开始  | 管理员 |            |
|               | 99             | 国科翔端     | BBBBM    | 其他    | 未开始  | 管理员 |            |
| ] 测试批量分发sjgly | 3              | 国科翔站     | 日日日前川门   | 其他    | 未开始  | 管理员 | (23家路) 米田林 |
|               | 73             | 国科雅地     | BB8開行    | 其他    | 未开始  | 管理员 | 「「金融語」 ×開除 |
|               |                |          |          |       |      |     |            |

| 步骤 | 操作说明            | 备注 |
|----|-----------------|----|
| 1. | 登录系统            |    |
| 2. | 进入"文件处理/传阅处理"页面 |    |
| 3. | 选择查询条件          |    |
| 4. | 点击"搜索"按钮        |    |
| 5. | 查看列表记录          |    |

### 8.3.2. 打印条码

| 步骤  | 操作说明           | 备注                          |
|-----|----------------|-----------------------------|
| 7.  | 登录系统           |                             |
| 0   | 进入"文件处理/传阅处理"页 |                             |
| 8.  | 面              |                             |
| 9.  | 选中记录           |                             |
| 10. | 点击"打印条码"按钮     | 条码尺寸 (60mm*30mm)            |
| 11. | 弹出打印条码预览页面。    | 本客户端的"打印机"要修改尺寸为(60mm*30mm) |
| 12. | 客户端连条码打印机打印。   |                             |

## 8.4.箱存查看

|   | · 西南 | 箱存 〇 |    |      |         |     |      |      |      | * | 2 刷新 |
|---|------|------|----|------|---------|-----|------|------|------|---|------|
|   |      |      |    |      |         |     |      |      | Q (  | = | •    |
| C | 前体名称 |      | 标题 | 条码类型 | 紧急程度    | 份数  | 投放部门 | 投放时间 | 箱体IP |   |      |
|   |      |      |    |      | 没有找到匹配的 | 95K |      |      |      |   |      |
|   |      |      |    |      |         |     |      |      |      |   |      |
|   |      |      |    |      |         |     |      |      |      |   |      |

| 步骤 | 操作说明            | 备注 |
|----|-----------------|----|
| 1. | 登录系统            |    |
| 2. | 进入"文件处理/箱存查看"页面 |    |
| 3. | 选择查询条件          |    |
| 4. | 点击"搜索"按钮        |    |
| 5. | 查看列表记录          |    |

## 第九章 统计中心

## 9.1.箱存数量

| ◀ 首页 箱存数量 ○       |             |          | ▶ 2周         |
|-------------------|-------------|----------|--------------|
| 箱体名称:             | 数量:         | 有无急件: 所有 | ▼ Q 控索 C 重置  |
|                   |             |          | Q. 2 II III- |
| 序号                | 箱体名称        | 数量       | 有无急件         |
| 4                 | ZZY         | 11       | 有            |
| 2                 | BBB部门2      | 0        | 有            |
| 1                 | 研发中心1       | 89       | 无            |
| 3                 | 渠道箱dddd1113 | 4        | 无            |
| 显示第 1 到第 4 条记录,总共 | :4 条记录      |          |              |

## 9.2.发信统计

| 信封号:<br>登记时间: | 次信単位:           开始时间           ・           1           Q 提案           3 | 发信部门: |                     |           |
|---------------|-------------------------------------------------------------------------|-------|---------------------|-----------|
| ▲导出           |                                                                         |       |                     | Q 2 🗉 🏢 - |
| 信封号           | 收信单位                                                                    | 发信部门  | 投籍时间                |           |
| 00000151      | 中国中信集团                                                                  | BBB部门 | -                   |           |
| 00000149      | 交换站外单位5                                                                 | BBB部门 | -                   |           |
| 00000148      | 交换站外单位6                                                                 | BBB部门 |                     |           |
| 00000147      | 中国光大集团                                                                  | BBB部门 | 2023-11-29 15:55:29 |           |
| 00027001      | 交换站外单位6                                                                 | BBB部门 | -                   |           |
| 00000145      | 测试测试                                                                    | BBB部门 | -                   |           |

## 9.3.收信统计

| 信封号:     | 收信单位:                 | 发信部门:          |      |       |
|----------|-----------------------|----------------|------|-------|
| 登记时间: 开  | 時11日 - 结束时间 ♀ 推索 ● 単音 |                |      |       |
|          |                       |                |      | ۹ 🕫 🗉 |
| 信封号      | 发信单位                  | 收信单位           | 投箱部门 | 投箱时间  |
| 00000022 | 交换站外单位4               | 交换站外单位1本单位     | -    | -     |
| 00000100 | 交换站外单位4               | 交换站外单位1本单位     | -    | -     |
| 00000012 | 交换站外单位2               | 交换站外单位1本单位     | -    | -     |
| 0000009  | 交换站外单位2               | 交换站外单位1本单位     | -    | -     |
| 80000008 | 交换站外单位2               | 交换站外单位1本单位     | -    | -     |
| 0000007  | 公文交换测试 交换站 本单位        | 公文交换测试 交换站 本单位 | -    | -     |

## 第十章 系统管理

### 10.1. 审核管理

### 10.1.1. 部门审核

|                        |     |           |    |      |       |      |                 |       |              | ₩  | の刷 |
|------------------------|-----|-----------|----|------|-------|------|-----------------|-------|--------------|----|----|
| 部门名称:                  |     | 显示顺序:     |    |      | 负责人:  |      |                 | 联系电话: |              |    |    |
| 邮箱:                    |     | 审核状态: 所有  |    | •    | 操作类型: | 所有   | ~               | 操作时间: | 请选择操作时间      |    |    |
| 攝作人:                   |     | Q 撞索 2 重置 |    |      |       |      |                 |       |              |    |    |
| ◆ 法加 □2 修改 □2 通过       |     |           |    |      |       |      |                 |       | 0 6          |    | 5  |
| · IONIH CO POIC CO AND |     |           |    |      |       |      |                 |       | ~ 2          |    |    |
| □ 部门名称                 | 负责人 | 联系电话      | 邮箱 | 审核状态 |       | 操作类型 | 攝作时间            |       | 操作人          | 撮作 | ÷  |
| □ 科研处                  |     |           |    | 审核通过 |       | 修改   | 2023-11-09 15:0 | 1     | 管理员          |    |    |
| □ 科研处3                 |     |           |    | 审核通过 |       | 修改   | 2023-11-09 15:0 | 0     | 管理员          |    |    |
| □ 科研处                  |     |           |    | 审核通过 |       | 修改   | 2023-11-09 14:5 | 9     | 管理员          |    |    |
| □ 科研处                  |     |           |    | 审核通过 |       | 修改   | 2023-11-09 14:5 | 9     | 管理员          |    |    |
| □ 批量审核部门2              |     |           |    | 审核通过 |       | 新増   | 2023-11-06 15:1 | 5     | 管理员          |    |    |
| □ 批量审核部门1              |     |           |    | 审核通过 |       | 新增   | 2023-11-06 15:1 | 5     | 管理员          |    |    |
| 研发部门4                  |     |           |    | 审核通过 |       | 新増   | 2023-11-06 14:2 | 6     | 管理员          |    |    |
| □ 研发4部                 |     |           |    | 审核通过 |       | 新增   | 2023-11-06 14:2 | 11 ji | NET W THOOMS |    |    |

| 步骤 | 操作说明                 | 备注 |
|----|----------------------|----|
| 1. | 登录系统                 |    |
| 2. | 进入"系统管理/审核管理/部门审核"页面 |    |
| 3. | 选中记录                 |    |
| 4. | 点击"同意"或"拒绝"按钮        |    |

### 10.1.2. 菜单审核

给角色赋权限后需要在此页面审核

| 首页     | 幕単审核 💿    |      |          |       |      |                        | ₩              |
|--------|-----------|------|----------|-------|------|------------------------|----------------|
| 角色名称   |           | 菜    | 单名称:     | 审核状态: | 所有   | ✔ 操作类型: 所有             | ~              |
| 操作时间   | : 请远牟熙作时间 | i    | 黑作人:     |       | ĒĔ   |                        |                |
| 29通过 ( |           |      |          |       |      |                        | Q 🖉 🗏 🏭-       |
| □ 角色[[ | ) 角色名称    | 菜单ID | 菜单名称     | 审核状态  | 操作状态 | 攝作时间                   | 操作人 操作         |
| 13     | 普通人员      | 2107 | 写卡记录查询   | 审核通过  | 新増   | 2023-11-21 18:01       | 管理员            |
| 13     | 普通人员      | 2022 | 信文关系管理   | 审核通过  | 删除   | 2023-11-21 18:01       | 管理员            |
| 13     | 普通人员      | 2023 | 信文关系管理查询 | 审核通过  | 删除   | 2023-11-21 18:01       | 管理员            |
| 13     | 普通人员      | 2025 | 信文关系管理修改 | 审核通过  | 删除   | 2023-11-21 18:01       | 管理员            |
| 13     | 普通人员      | 2105 | 写卡核销     | 审核通过  | 新增   | 2023-11-21 18:01       | 管理员            |
| 13     | 普通人员      | 2108 | 写卡记录新增   | 审核通过  | 新增   | 2023-11-21 18:01       | 管理员            |
| 13     | 普通人员      | 2111 | 写卡记录导出   | 审核通过  | 新増   | 2023-11-21 18:01       | 管理员            |
| 13     | 普通人员      | 2026 | 信文关系管理删除 | 审核通过  | 删除   | 2023-11-21 18:01       | 管理员            |
| □ 13   | 普通人员      | 2024 | 信文关系管理新增 | 审核通过  | 删除   | 2023-11-21 18:01 溴於壬 \ | 管理员<br>Mindows |

| 步骤 | 操作说明                 | 备注 |
|----|----------------------|----|
| 5. | 登录系统                 |    |
| 6. | 进入"系统管理/审核管理/菜单审核"页面 |    |
| 7. | 选中记录                 |    |
| 8. | 点击"同意"或"拒绝"按钮        |    |

### 10.2. 用户管理

| ← 首页 用户管理 ◎                                         |                                                                        | ▶ 22周           |
|-----------------------------------------------------|------------------------------------------------------------------------|-----------------|
|                                                     | 登录名称:                                                                  |                 |
| - L 批量审核部门2<br>- L 批量审核部门1<br>- L BBB部门<br>- L 信息中心 | +新港 (乙酸改 × 翻録 ▲ 号入 ▲ 号出                                                | Q 2 1 11.       |
|                                                     |                                                                        | Jæl'E           |
| - N 研发中心                                            | □ 16 test test 研发中心                                                    | ☑ 编辑 ×删除 ●更多操作  |
|                                                     | □ 15 shu anliyuan 数据管理员 BBB部门 18954580381 <b>【</b> 2023-08-08 20:08:43 | ☞編録 ×删除 ●更多操作   |
| <ul> <li>         一</li></ul>                       | □ 14 kai mliyuan 开发管理员 BBB部门                                           | ◎ 編録 ×删除 ● 更多操作 |
| └ 🔮 科技处                                             | □ 13 sh€ anliyuan 审计管理员 BBB部门                                          | ☑ 编辑 ★删除 ●更多操作  |
|                                                     | □ 12 ant juanliyuan 安全管理员 BBB的门                                        | ⑦编辑 ★删除 ●更多操作   |
|                                                     | □ 11 xit ianliyuan 系統管理员 BBB部/]                                        | ◎通多操作           |

### 10.2.1. 添加用户

添加新的收文信息。

| ₩ 首页 | 添加用户 💿  |                                          |    |            |                  |         | ₩ | €周第 |
|------|---------|------------------------------------------|----|------------|------------------|---------|---|-----|
| 基本信息 |         |                                          |    |            |                  |         |   |     |
|      | * 田白乞狗, | <b>法</b> 给 λ 田白夕疫                        |    | 山居鄉门。      | 海洋路口居垒门          |         |   | 0   |
|      | 101     | NU-NU-NU-NU-NU-NU-NU-NU-NU-NU-NU-NU-NU-N |    | A-19881-1  | LIABERT-A-TREELL |         |   | ~   |
|      | 手机号码:   | 请输入手机号码                                  |    | 邮箱:        | 请输入邮箱            |         |   |     |
|      | * 登录账号: | <del>見測気</del> 受人論ត                      |    | *登录密码:     | •••••            |         |   | a,  |
|      | 用户性别:   | 男                                        | *  | 用户状态:      |                  |         |   |     |
|      | 岗位:     | 请选择岗位                                    |    |            |                  |         |   |     |
|      | 角色:     | □ 系统管理员 □ 安全管理员 □ 审计管理员 □ 开发管            | 理员 | 数据管理员 普通人员 |                  |         |   |     |
| 其他信息 |         |                                          |    |            |                  |         |   |     |
|      |         |                                          |    |            |                  |         |   |     |
|      | 备注:     |                                          |    |            |                  |         |   |     |
|      |         |                                          |    |            |                  |         |   |     |
|      |         |                                          |    | * @        |                  |         |   |     |
|      |         | ♥傑存                                      |    |            | <b>湯</b> 次活      | Windows |   |     |

| 步骤 | 操作说明            | 备注 |
|----|-----------------|----|
| 1. | 登录系统            |    |
| 2. | 进入"系统管理/用户列表"页面 |    |
| 3. | 点击"添加"按钮        |    |
| 4. | 填写表单信息          |    |
| 5. | 点击"确定"按钮,提交保存。  |    |

### 10.2.2. 删除用户

删除用户记录

| 步骤 | 操作说明            | 备注 |
|----|-----------------|----|
| 1. | 登录系统            |    |
| 2. | 进入"系统管理/用户列表"页面 |    |
| 3. | 选中记录            |    |
| 4. | 点击"删除"按钮        |    |
| 5. | 弹出确认删除对话框,选择确认。 |    |
| 6. | 确认后删除记录。        |    |

### 10.3. 部门管理

| 字段     | 说明            |                       |
|--------|---------------|-----------------------|
| 上级部门   | 挂单位树使用。       |                       |
| * 部门编码 | 标准部门编码        | 校验:3位数字。              |
| 渠道单位   | 显示渠道 (交换站、市机) | 区分每个渠道的单位使用。          |
|        |               | 根目录:默认 ID100,不变。      |
|        |               | 本单位: 各个渠道中的本单位。       |
|        |               | 部门:单位下面的部门。           |
| 组织突空   |               | 清退箱:交换箱为清退箱的名称,名字不可变。 |
|        |               | 渠道箱:交换箱为清退箱的名称,名字不可变。 |
|        |               | 外单位:外部的各渠道单位。         |
| 部门名称   |               |                       |
| 显示排序   | 单位的排序次序       |                       |
| 负责人    |               |                       |
| 联系电话   |               |                       |
| 邮箱     |               |                       |
| 部门状态   |               |                       |

| ● 首页  | 部门管理 💿       |          |               |         |      |    |            |       |                     |         |             | )) CI |
|-------|--------------|----------|---------------|---------|------|----|------------|-------|---------------------|---------|-------------|-------|
| 单位全称: |              | 部门       | 编码:           | 部门名称:   |      |    |            | 渠道单位: | 所有                  | ~       |             |       |
| 组织类型: | 所有           | ✔ 部门:    | 状态: 所有        | ♥ 同步状态: | 所有   |    | ~          | Q捜索   | CII                 |         |             |       |
| + 新增  | ☞ 修改 詳 展开/折叠 | 土导入单位    | <b>土</b> 导入部门 |         |      |    |            |       |                     |         | Q C         | :≣ -  |
| 部     | 门名称          | 部门编<br>码 | 单位全称          | 渠道单位    | 组织类型 | 排序 | 状态         | 同步状态  | 创建时间                | ž       | 操作          |       |
| 0 🗸   | 公文交换         | 0        | -             | 内部      | 根目录  | 0  | E#         | 已同步   | 2023-03-26 16:20:07 |         |             |       |
| 0     | 中机本单位1       | 011      | 公文交换中机        | 市机      | 本单位  | 1  | 正常         | 已同步   | 2023-11-26 11:45:42 | 1       | 了编辑 +新增 自删除 |       |
| 0     | 测试部门         |          | 测试部门          | 市机      | 本単位  | 1  | <b>E</b> # | 新増未同步 | 2023-11-30 22:04:28 | 1       | 7编辑 +新增 自删除 | ✔同步   |
| 0     | 市机测试单位       | 001      | 市机测试单位        | 市机      | 本单位  | 1  | E\$        | 新増未同步 | 2023-11-30 21:49:40 |         | 了编辑 +新增 自删除 | ✔同步   |
| 0     | 交换站外单位5      | 015      | 交换站外单位5       | 交换站     | 外单位  | 1  | <b>E</b> # | 新増未同步 | 2023-11-27 14:59:42 | 2023-   |             | ✔同步   |
| 0     | 交换站外单位4      | 114      | 交换站外单位4       | 交换站     | 外单位  | 1  | E#         | 新増未同步 | 2023-11-27 14:58:34 |         | 了编辑 +新增 自删除 | ✔同步   |
| 0     | 11           | 1102     | 公文交换11        | 请选择     | 根目录  | 1  | 正常         | 新増未同步 | 2023-11-27 00:43:40 |         | 了编辑 +新增 自删除 | ✔同步   |
| 0     | 交换站外单位3      | 013      | 交换站外单位3       | 交换站     | 外单位  | 1  | IF#        | 新増未同步 | 2023-11-26 23:33:24 | NAME OF | 7编辑 十新增 自删除 | ✔同步   |

| 添加单位/部门 |           |  |    | — 🛛 × |
|---------|-----------|--|----|-------|
| *上级部门:  | 公文交换      |  | Q  |       |
| 部门编码:   |           |  |    |       |
| 渠道单位:   |           |  | ~  |       |
| * 组织类型: | 根目录       |  | ~  |       |
| *部门名称:  |           |  |    |       |
| *显示排序:  |           |  |    |       |
| 负责人:    |           |  |    |       |
| 联系电话:   |           |  |    |       |
| 邮箱:     |           |  |    |       |
| 部门状态:   | • 正常 🦳 停用 |  |    |       |
|         |           |  | 确定 | 关闭    |

## 10.4. 角色管理

| ● 首页 角色管理 ○     |          |                  |          |      |                       |                      |
|-----------------|----------|------------------|----------|------|-----------------------|----------------------|
| 角色名称:           |          | 权限字符:            | 角色状态: 所有 | ~    | <b>創建时间:</b> 开始时间 · 4 | intria <b>CXX</b> CI |
| +新增 27%改        | ×∰≩ ▲号曲  |                  |          |      |                       | Q 2 8                |
| □ 角色编号          | 角色名称 🖕   | 权限字符 🔶           | 显示顺序 🔺   | 角色状态 | 创建时间 ↓                | 操作                   |
| □ 1             | 超級管理员    | admin            | 1        |      | 2023-03-26 16:20:07   |                      |
| 8               | 系统管理员    | xitongguanliyuan | 1        |      | 2023-08-04 17:09:14   | ☑ 编辑 × 删除 ●更多操作      |
| 9               | 安全管理员    | anquanguanliyuan | 2        |      | 2023-08-04 18:08:24   | ☑ 須相 × 删除 ●更多操作      |
| 10              | 审计管理员    | shenjiguanliyuan | 3        |      | 2023-08-04 18:14:17   | □2/编辑 ×删除 ●更多操作      |
| 12              | 数据管理员    | shujuguanliyuan  | 5        |      | 2023-08-04 18:48:13   | ☞编辑 ×删除 ●更多操作        |
| 13              | 普通人员     | putongrenyuan    | 6        |      | 2023-08-04 18:48:41   | ☑ 須相 × 删除 ●更多操作      |
| D 11            | 开发管理员    | kaifaguanliyuan  | 7        |      | 2023-08-04 18:40:44   | Cが病田 ×●除 ●更多操作       |
| 显示第 1 到第 7 条记录, | 总共 7 条记录 |                  |          |      |                       |                      |

### 10.4.1. 新增

| 添加角色    |                                                                                                    | — 🛛 × |
|---------|----------------------------------------------------------------------------------------------------|-------|
|         |                                                                                                    |       |
| ▪角色名称:  |                                                                                                    |       |
| • 权限字符: |                                                                                                    |       |
|         | ● 控制器中定义的权限字符,如: @RequiresRoles("")                                                                                                    |       |
| •显示顺序:  |                                                                                                    |       |
| 10-     |                                                                                                    |       |
| 状念:     |                                                                                                    |       |
| 备注:     |                                                                                                    |       |
| 菜单权限:   | □ 展开/折叠 □ 全选/全不选 ✔ 父子联动                                                                                                    |       |
|         | <ul> <li>① ● 发信管理</li> <li>① ● 收信管理</li> <li>□ ● 标准发文管理</li> <li>□ ● 校文管理</li> <li>□ ● 校文管理</li> <li>□ ● 投发管理</li> <li>□ ● 大援管理</li> <li>□ ● 分送管理</li> </ul> |       |
|         |                                                                                                    | RK    |

### 10.4.2. 修改

| 修改角色    |                                                                                                    | — 🛛 × |
|---------|----------------------------------------------------------------------------------------------------|-------|
|         |                                                                                                    |       |
| •角色名称:  | 系统管理员                                                                                                    |       |
| • 权限字符: | xitongguanliyuan                                                                                                    |       |
|         | ❶ 控制器中定义的权限字符,如: @RequiresRoles("")                                                                                                    |       |
| •显示顺序:  | 1                                                                                                    | ]     |
| 状态:     |                                                                                                    |       |
| 备注:     |                                                                                                    | ]     |
| 菜单权限:   | □ 展开/折叠 □ 全选/全不选 ✔ 父子联动                                                                                                    |       |
|         | <ul> <li>□</li> <li>□</li></ul> |       |
|         |                                                                                                    |       |
|         | <ul> <li>□</li> <li>□</li></ul> |       |
|         | 確認                                                                                                    | 关闭    |

### 10.4.3. 删除

选中记录删除数据。

| 分配数据权限 |       |                     | _ | • 2 | × |
|--------|-------|---------------------|---|-----|---|
|        |       |                     |   |     |   |
|        | 角色名称: | 数据管理员               |   |     |   |
|        | 权限字符: | shujuguanliyuan     |   |     |   |
|        | 数据范围: | 仅本人数据权限             |   |     |   |
|        |       | ● 特殊情况下,设置为"自定数据权限" |   |     |   |
|        |       |                     |   |     |   |
|        |       |                     |   |     |   |
|        |       |                     |   |     |   |
|        |       | 補定                  |   | 关闭  | ] |

## 10.4.5. 分配用户

|                         |              |         |    |           |                     | ₩                   | 2刷新  |
|-------------------------|--------------|---------|----|-----------|---------------------|---------------------|------|
| 登录名称:                   | 手机号码:        |         |    | Q 搜索 🛛 重置 |                     |                     |      |
| +添加用户 × 批量取消授权 ◆关闭      |              |         |    |           |                     | Q 2 I I             | II • |
| □ 登录名称 🖕                | 用户名称         | 邮箱    手 | ≦机 | 用户状态      | 创建时间 🕌              | 操作                  |      |
| 🗆 xitongguanliyuan      | 系统管理员        |         |    | 正常        | 2023-08-04 16:59:20 | ★取消授权               |      |
| 显示第 1 到第 1 条记录,总共 1 条记录 |              |         |    |           |                     |                     |      |
| 选择用户                    |              |         |    |           |                     | - 2                 | ×    |
| 登录名称:                   |              | 手机号码:   |    |           |                     | は建築で重置              |      |
| □ 登录名称 🖕                | 用户名称         |         | 邮箱 | 手机        | 用户状态                | 创建时间 🚽              |      |
| 11111111                | abcd         |         |    | 132222222 | 222 正常              | 2023-12-06 23:07:35 |      |
| 🗆 аааааа                | aaaaaa       |         |    | 133333333 | 333 正常              | 2023-12-06 22:46:32 |      |
| aaa                     | az123        |         |    | 123       | 正常                  | 2023-11-28 00:39:40 |      |
| □ <b>1</b> 111          | 222111111113 | 3332222 |    |           | 正常                  | 2023-11-26 16:36:36 |      |
| 0 11111111              | hahah        |         |    |           | 正常                  | 2023-11-26 16:22:41 |      |
|                         |              |         |    |           |                     | <b>确定</b> 关闭        | ]    |

## 10.5. 菜单管理

| * | 首页  | 菜 菜单管理 💿    |       |      |        |     |      |              | ₩ | こ別 |
|---|-----|-------------|-------|------|--------|-----|------|--------------|---|----|
| 3 | 菜单名 | 称:          | 菜单状态: | 所有   | ▼ Q 搜索 | ご重置 |      |              |   |    |
|   | +新  | 當           |       |      |        |     |      | Q C          | 1 | •  |
|   |     | 菜单名称        | 排序    | 请求地址 | 类型     | 可见  | 权限标识 | 操作           |   |    |
|   | 0   | > 47 发信管理   | 1     | #    | 目录     | 显示  | -    | ☞编辑 +新增 ●删除  |   |    |
|   | 0   | > 49 收信管理   | 2     | #    | 目录     | 显示  | -    | □2编辑 →新増 ●删除 |   |    |
|   | 0   | > 47 标准发文管理 | 3     | #    | 目录     | 显示  | -    | □2编辑 +新増 ●删除 |   |    |
|   | 0   | > 44 收文管理   | 4     | #    | 目录     | 显示  | -    | ☑编辑 →新増 ●删除  |   |    |
|   | 0   | > ▲ 呈报管理    | 4     | #    | 目录     | 显示  | -    | ☞编辑 +新増 ●删除  |   |    |
|   | 0   | > 44 分送管理   | 4     | #    | 目录     | 显示  | -    | ☞编辑 +新増 ●删除  |   |    |
|   | 0   | > 44 发件管理   | 4     | #    | 目录     | 显示  | -    | ☞编辑 +新増 ●删除  |   |    |

### 10.5.1. 新增

| 添加菜单     |                                                                                   |    | – 🛛 × |
|----------|-----------------------------------------------------------------------------------|----|-------|
|          |                                                                                   |    |       |
| 上级菜单:    | 主目录                                                                               | Q  |       |
| * 菜单类型:  | ○ 目录 ○ 菜単 ○ 按钮                                                                    |    |       |
| ◆菜単名称:   |                                                                                   |    |       |
| 请求地址:⑦   |                                                                                   |    |       |
| 打开方式:    | 页签                                                                                | ~  |       |
| 权限标识:    |                                                                                   |    |       |
|          | ❶ 控制器中定义的权限标识,如: @RequiresPermissions("")                                         |    |       |
| •显示排序: ⑦ |                                                                                   |    |       |
| 图标: ⑦    | 选择图标                                                                              |    |       |
| 菜单状态: ⑦  | <ul> <li>● 显示</li> <li>○ 隐藏</li> <li>是否刷新: ⑦</li> <li>● 否</li> <li>● 是</li> </ul> |    |       |
|          |                                                                                   | 確定 | 关闭    |

### 10.5.2. 编辑

| 修改菜单      |                                                                                   |    | - 🛛 × |
|-----------|-----------------------------------------------------------------------------------|----|-------|
|           |                                                                                   |    |       |
| 上級菜单:     | 收信管理                                                                              | Q  |       |
| •菜单类型:    | ○目录 ● 菜单 ○ 按钮                                                                     |    |       |
| • 菜单名称:   | 收信列表                                                                              |    |       |
| 请求地址:⑦    | /gwjh/letterReceive                                                               |    |       |
| 打开方式:     | 页签                                                                                | ~  |       |
| 权限标识:     | gwjh:letterReceive:view                                                           |    |       |
|           | ❶ 控制器中定义的权限标识,如: @RequiresPermissions("")                                         |    |       |
| * 显示排序: ⑦ | 1                                                                                 |    |       |
| 图标: ⑦     | #                                                                                 |    |       |
| 菜单状态: ⑦   | <ul> <li>● 显示</li> <li>○ 隐藏</li> <li>是否刷新: ⑦</li> <li>● 否</li> <li>● 是</li> </ul> |    |       |
|           |                                                                                   | 確定 | 关闭    |

### 10.5.3. 删除

## 10.6. 数据字典

| *       | 首页  | 字典管理(        | 3           |                    |            |          |                     |           |             | ▶ 2周         |
|---------|-----|--------------|-------------|--------------------|------------|----------|---------------------|-----------|-------------|--------------|
| 字:<br>【 | 典名: | 称:<br>友 C 重置 |             | 字典类型:              |            | 字典状态: 所有 | ~                   | 创建时间:开始时间 | - 结束时间      |              |
|         | ┡新  | 昔 ぽ修改        | ★ 删除 ▲ 导出 ( | <b>〕</b> 刷新選存      |            |          |                     |           | Q 🗘 🔳       | <b>III</b> • |
| (       |     | 字典主键         | 字典名称        | 字典类型               | 状态         | 备注       | 创建时间 🖕              |           | 操作          |              |
| (       |     | 1            | 用户性别        | sys_user_sex       | <b>E</b>   | 用户性别列表   | 2023-03-26 16:20:07 | ピ编        | 辑           |              |
| (       |     | 2            | 菜单状态        | sys_show_hide      | IZ         | 菜单状态列表   | 2023-03-26 16:20:07 | ピ编        | 辑           |              |
| (       |     | 3            | 系统开关        | sys_normal_disable | ΤÏ         | 系统开关列表   | 2023-03-26 16:20:07 | CP编       | 辑 Ⅲ列表  ×删除  |              |
| (       |     | 4            | 任务状态        | sys_job_status     | 正常         | 任务状态列表   | 2023-03-26 16:20:07 | 区编        | 辑           |              |
| (       |     | 5            | 任务分组        | sys_job_group      | <b>I</b> X | 任务分组列表   | 2023-03-26 16:20:07 | CB 编      | 辑           |              |
| (       |     | 6            | 系统是否        | sys_yes_no         | 1          | 系统是否列表   | 2023-03-26 16:20:07 | CP编       | 辑▌Ⅲ三列表  ★删除 |              |

| 添加类型    |                             | — 🛛 × |
|---------|-----------------------------|-------|
|         |                             |       |
| * 字典名称: |                             |       |
| *字典类型:  |                             |       |
|         | ❶ 数据存储中的Key值,如:sys_user_sex |       |
| 状态:     | ● 正常 ○ 停用                   |       |
| 备注:     |                             |       |
|         | 确定                          | 关闭    |

### 10.6.2. 编辑

| 修改类型    |                             | <br>2 | × |
|---------|-----------------------------|-------|---|
|         |                             |       |   |
| * 字典名称: | 用户性别                        |       |   |
| * 字典类型: | sys_user_sex                |       |   |
|         | ❶ 数据存储中的Key值,如:sys_user_sex |       |   |
| 状态:     | ● 正常 ○ 停用                   |       |   |
| 备注:     | 用户性别列表                      |       |   |
|         |                             |       |   |
|         | 确定                          | 关闭    |   |

### 10.6.3. 删除

选中记录后,点击删除按钮,删除选中的记录。

### 10.6.4. 列表

| • 首 | 页 字典数据 ◎   |           |             |      |          |       |                     |          | ₩            | € 刷新        |
|-----|------------|-----------|-------------|------|----------|-------|---------------------|----------|--------------|-------------|
| 字典名 | S称: 用户性别   | •         | 字典标签:       |      | 数据状象     | 5: 所有 | ▼ Q搜索 3 重置          |          |              |             |
| + # | "诸 区修改 🗙   | 删除 🔺 导出 ┥ | <b>h</b> 关闭 |      |          |       |                     | Q 🖉 🗉    |              | <b>II</b> • |
|     | 字典编码       | 字典标签      | 字典键值        | 字典排序 | 状态       | 备注    | 创建时间 🖕              | 操作       |              |             |
|     | 1          | 男         | 0           | 1    | E2       | 性别男   | 2023-03-26 16:20:07 | CC编辑 ×删》 | <del>)</del> |             |
|     | 2          | 女         | 1           | 2    | E        | 性别女   | 2023-03-26 16:20:07 | CC编辑 ×删》 | \$           |             |
|     | 3          | 未知        | 2           | 3    | <b>E</b> | 性别未知  | 2023-03-26 16:20:07 | C 编辑 ×删》 | <u>)</u>     |             |
| 显示  | 第1到第3条记录,总 | 总共 3 条记录  |             |      |          |       |                     |          |              |             |

| 修改数据    |                    | — 🛛 × |
|---------|--------------------|-------|
|         |                    |       |
| * 字典标签: | 男                  |       |
| * 字典键值: | 0                  |       |
| 字典类型:   | sys_user_sex       |       |
| 样式属性:   |                    |       |
| * 字典排序: | 1                  |       |
| 回显样式:   | 请选择                |       |
|         | ❶ table表格字典列显示样式属性 |       |
| 系统默认:   | • 是 () 否           |       |
| 状态:     | • 正常 停用            |       |
| 备注:     | 性别男                |       |
|         | li li              |       |
|         | 确定                 | 关闭    |

## 10.7. 日志管理

| 首页  | ī 操作   | ■日志 〇  |      |       |        |                 |         |      |                     |        | ₩ < |
|-----|--------|--------|------|-------|--------|-----------------|---------|------|---------------------|--------|-----|
| X   | 统模块:   |        |      | 操作人员: |        |                 | 操作类型:   | 请选择  | •                   |        |     |
| 攂   | 作状态: ) | 所有     | ~    | 操作时间: | 开始时间   | - 结束时间          | Q 搜索 31 | 重置   |                     |        |     |
| × 删 | 徐  章清  | 空 🛓 导出 |      |       |        |                 |         |      |                     | Q 0    |     |
|     | 日志编号   | 系统模块   | 操作类型 | 操作人员  | ♦ 部门名: | 称 主机            | 操作地点    | 操作状态 | 操作时间 🥊              | 消耗时间 🖕 | 操作  |
| <   | 18911  | 部门审核   | 授权   | admin | BBB部   | 门 114.254.1.196 | xx xx   | 失败   | 2023-12-19 14:25:16 | 11室秒   | Q详细 |
|     | 18910  | 部门审核   | 授权   | admin | BBB部   | 114.254.1.196   | XX XX   | 成功   | 2023-12-19 14:25:11 | 66堂秒   | Q详细 |
|     | 18909  | 部门审核   | 授权   | admin | BBB部   | 114.254.1.196   | XX XX   | 成功   | 2023-12-19 14:25:10 | 58室秒   | Q详细 |
|     | 18908  | 部门审核   | 授权   | admin | BBB部   | 门 114.254.1.196 | XX XX   | 成功   | 2023-12-19 14:25:09 | 97章秒   | Q详细 |
|     | 18907  | 部门管理   | 删除   | admin | BBB部   | 门 114.254.1.196 | XX XX   | 成功   | 2023-12-19 14:24:59 | 31章秒   | Q详细 |
|     | 18906  | 部门管理   | 删除   | admin | BBB部   | 114.254.1.196   | XX XX   | 成功   | 2023-12-19 14:24:57 | 43章秒   | Q详细 |
|     | 18905  | 部门管理   | 删除   | admin | BBB部   | 门 114.254.1.196 | XX XX   | 成功   | 2023-12-19 14:24:55 | 61 室秒  | Q详细 |

### 10.7.1. 详情

| 操作日志详细 |                                                               |
|--------|---------------------------------------------------------------|
| 操作模块:  | 部门审核 / 授权                                                     |
| :息前表證  | admin / BBB部门 / 114.254.1.196 / XX XX                         |
| 请求地址:  | POST - /system/DeptAudit/audit (耗时11毫秒)                       |
| 操作方法:  | com.xssj.web.controller.system.SysDeptAuditController.audit() |
| 请求参数:  | <pre>{     - deptAudits: [</pre>                              |
| 返回参数:  |                                                               |
| 状态:    | 异常                                                            |
| 异常信息:  | java.lang.NullPointerException                                |
|        |                                                               |

## 10.8. 登录日志

#### 记录用户登录系统的痕迹。

| • | i页 登录日志           | 0         |                   |       |           |            |      |      |                     | ₩ | <b>2</b> 周 |
|---|-------------------|-----------|-------------------|-------|-----------|------------|------|------|---------------------|---|------------|
|   | 登录地址:<br>登录时间: 开始 | 时间 - 结束时间 | 登录名称:<br>Q 搜索 3 重 | 2     |           | 登录状态: 所有   |      | ~    |                     |   |            |
| × | 删除                | ■ 解额      |                   |       |           |            |      |      | Q 3 🗉               |   | •          |
|   | 访问编号              | 登录名称      | 登录地址              | 登录地点  | 浏览器       | 撮作系统       | 登录状态 | 操作信息 | 登录时间 🥊              |   |            |
|   | 4074              | admin     | 114.254.1.196     | XX XX | Chrome 11 | Windows 10 | 成功   | 登录成功 | 2023-12-19 15:44:49 |   |            |
|   | 4073              | admin     | 114.254.1.196     | XX XX | Chrome 11 | Windows 10 | 成功   | 登录成功 | 2023-12-19 15:22:10 |   |            |
|   | 4072              | admin     | 127.0.0.1         | 内网IP  | Chrome 11 | Windows 10 | 成功   | 登录成功 | 2023-12-19 14:50:40 |   |            |
|   | 4071              | admin     | 127.0.0.1         | 内网IP  | Chrome 11 | Windows 10 | 成功   | 登录成功 | 2023-12-19 14:45:38 |   |            |
|   | 4070              | admin     | 127.0.0.1         | 内网IP  | Chrome 12 | Windows 10 | 咸功   | 登录成功 | 2023-12-19 14:39:46 |   |            |
|   | 4069              | admin     | 127.0.0.1         | 内网IP  | Chrome 11 | Windows 10 | 成功   | 登录成功 | 2023-12-19 14:39:17 |   |            |
|   | 4068              | admin     | 192.168.231.6     | 内网IP  | Chrome 11 | Windows 10 | 成功   | 登录成功 | 2023-12-19 14:37:26 |   |            |

### 10.9. 模板管理

| 模板分类   | 说明         | 备注 |
|--------|------------|----|
| 大宗分发模板 | 大宗发信时使用的模板 |    |
| 分发模板   | 分发流转时使用的模板 |    |
| 传阅模板   | 传阅流转时使用的模板 |    |

### 10.9.1. 分发模板

### 10.9.2. 传阅模板

### 10.9.3. 大宗发信模板

创建外发信件时的大宗发信模板。

| 智能交换系统      |   | ≡             |               |          |       |      |     | ●锁屏  | Х全屏 | ☞ 退出   | ٩ | 管理员   |
|-------------|---|---------------|---------------|----------|-------|------|-----|------|-----|--------|---|-------|
| <b>希</b> 首页 |   |               |               |          |       |      |     |      |     |        | ₩ | こ間新   |
| 47发信管理      | < | 模板名称:         |               | 模板类型: 所有 | ✓ 6   | 则建人: |     | 修改人: |     |        |   |       |
| 47 收信管理     | < | Q.搜索 ② 重量     |               |          |       |      |     |      |     |        |   |       |
| 47 信件分拣     |   |               |               |          |       |      |     |      |     |        |   |       |
| ₽ 模板管理      | ~ | +添加 (27修改 ×删  | ▶ <b>土</b> 导出 |          |       |      |     |      | Q   | S      |   | III - |
| 模板列表        |   | □ 模板名称        | 模板类型          | 模板渠道     | 模板备注  | 创建人  | 修改人 |      |     | 操作     |   |       |
| 4 文件处理      | < | □ 大宗发信        | 外发            | 市机       | 11111 | 管理员  |     |      | (2) | 间端 ×删除 |   |       |
| ■ 系统工具      | ¢ | 显示第1到第1条记录,总共 | 1 条记录         |          |       |      |     |      |     |        |   |       |
| ✿系统管理       | ٢ |               |               |          |       |      |     |      |     |        |   |       |

| 添加模板          |         |           | — 🛛 × |
|---------------|---------|-----------|-------|
|               | * 模板名称: | 交换站大宗发信欄板 |       |
|               | *模板类型:  | 外发        | .]    |
|               |         |           |       |
|               | * 渠道:   | 交換站 🗸     |       |
|               | 模板备注:   |           | ]     |
| + 増加 − 删除 ✔保存 |         |           |       |
|               |         |           |       |
| □             |         | 部门 操作     | fe    |
| D 1           | 交换站单位0  | 11 ×#     | \$    |
| □ 2           | 交换站单位0  | 06 ×₩     | \$    |
|               |         |           |       |
|               |         |           |       |
|               |         |           | 以業材   |

| 步骤 | 操作说明            | 备注           |
|----|-----------------|--------------|
| 1. | 登录系统            |              |
| 2. | 进入"模板管理/模板列表"页面 |              |
| 3. | 点击"添加"按钮。       |              |
| 4. | 填写表单信息;         | 模板名称:自己定义名称; |
|    |                 | 模板类型:选择"外发"; |
|    |                 | 渠道:选择对应的渠道。  |
| 5. | 添加此模板要添加的单位。    | 点击下方"增加"按钮。  |
| 6. | 点击"保存"按钮。       |              |

## 第十一章 场景使用手册

### 11.1. 添加部门维护

**审核说明:**部门新增、修改、删除后需要在"系统管理/审核管理/部门审核"列表审核后才

会在"系统管理/部门管理"列表中显示审核后的信息。

| 添加单位                  | 渠道单位 | 组织类型 |
|-----------------------|------|------|
| 内部单位                  | 内部   | 本单位  |
| 内部部门                  | 内部   | 部门   |
| 外部单位 <b>本单位</b> (交换站) | 交换站  | 本单位  |
| 外部单位 (交换站)            | 交换站  | 外单位  |
| 外部部门 (交换站)            | 交换站  | 部门   |

### 11.1.1. 内部单位维护

| <mark>说明:</mark> | 此系统只允许有一 | 一个内部单位。   |    |       |
|------------------|----------|-----------|----|-------|
| 添加单              | 单位/部门    |           |    | – 🛛 × |
|                  |          |           |    |       |
|                  | ▲上級部门:   | 公文交换      | Q  |       |
|                  | 部门编码:    | 008       |    |       |
|                  | 渠道单位:    | 内部        | ~  |       |
|                  | • 组织类型:  | 本单位       | ~  |       |
|                  |          |           |    |       |
|                  | ▲部门名称:   | 内部本单位名称   |    |       |
|                  | *显示排序:   | 1         |    |       |
|                  | 负责人:     |           |    |       |
|                  | 联系电话:    |           |    |       |
|                  | 邮箱:      |           |    |       |
|                  | 部门状态:    | • 正常 🔵 停用 |    |       |
|                  |          |           | 确定 | 关闭    |

### 11.1.2. 内部单位部门维护

内部单位部门时交换箱上配置的部门。

| 添加单位/部门 |           |    | - 🛛 × |
|---------|-----------|----|-------|
|         |           |    |       |
| * 上级部门: | 全国总工会     | Q  |       |
| 部门编码:   | 888       |    |       |
| 渠道单位:   | 内部        | ~  | •     |
| * 组织类型: | 部门        |    | •     |
| * 部门名称: | 新增加部门名称   |    |       |
| *显示排序:  | 99        |    |       |
| 负责人:    |           |    |       |
| 联系电话:   |           |    |       |
| 邮箱:     |           |    |       |
| 部门状态:   | • 正常 🦳 停用 |    |       |
|         |           | 确知 |       |

| 填写字段 | 说明                          |
|------|-----------------------------|
| 渠道单位 | 选择"内部"                      |
| 上级部门 | 选择要选择渠道为"内部"、组织类型为"本单位"的单位。 |
| 组织类型 | 选择"部门"                      |

| 添加单位/部门 |           |    | — 🛛 × |
|---------|-----------|----|-------|
| •上级部门:  | 公文交换      | Q  |       |
| 台门编码:   | 008       |    |       |
| ▲渠道单位:  | 交换站       | ~  |       |
| • 组织类型: | 外单位       | ~  |       |
| *部门名称:  | 外单位名称     |    |       |
| *显示排序:  | 1         |    |       |
| 负责人:    |           |    |       |
| 联系电话:   |           |    |       |
| 邮箱:     |           |    |       |
| 部门状态:   | ● 正常 ○ 停用 |    |       |
|         |           | 确定 | 关闭    |

| 填写字段 | 说明                                          |  |  |  |  |  |  |
|------|---------------------------------------------|--|--|--|--|--|--|
| 渠道单位 | 选择对应的渠道。                                    |  |  |  |  |  |  |
| 上级部门 | 选择要选择"公文交换"(系统的总单位树根)。                      |  |  |  |  |  |  |
| 组织类型 | 选择"外单位"(表示是外部单位),如果选择"本单位"代表是此类"渠道"范围内的本单位。 |  |  |  |  |  |  |

| 添加单位/部门 |           | — 🛛 × |
|---------|-----------|-------|
|         |           |       |
| ▲上級部门:  | 交换站外单位2 Q |       |
| 部门编码:   | 888       |       |
| 渠道单位:   | 以供公       |       |
| * 组织类型: | 部门        |       |
| *部门名称:  | 外单位部门名称   |       |
| * 显示排序: | 99        |       |
| 负责人:    |           |       |
| 联系电话:   |           |       |
| 邮箱:     |           |       |
| 部门状态:   | ● 正常 ○ 停用 |       |
|         | 補淀        | 关词    |

## 11.1.4. 外部单位部门维护

| 填写字段 | 说明                         |  |  |  |  |  |
|------|----------------------------|--|--|--|--|--|
| 渠道单位 | 要添加修改的单位所在的渠道。             |  |  |  |  |  |
| 上级部门 | 选择要选择"渠道单位"下的外单位(部门所在的单位)。 |  |  |  |  |  |
| 组织类型 | 选择"部门"                     |  |  |  |  |  |

## 11.2. 添加用户

| 🛔 组织机构 🕝 🗸 🕄                | 登录        | 当称:    |                  | 用户名称:              |            | 手机号码:       |         |           | 用户状态: 所有                  | ~             |              |
|-----------------------------|-----------|--------|------------------|--------------------|------------|-------------|---------|-----------|---------------------------|---------------|--------------|
| □ ■ 公文交換 □ ■ 全国总工会 □ ■ 我们国家 | 同步        | 犬态: 所有 |                  | ▶ 创建时间:开           | 台时间 - 结束時  | 间 Q 撞蒙      | CEE     |           |                           |               |              |
|                             | + #       |        | 级 × 删除 CP 同步     | 步 <b>1</b> 号入 11号出 |            |             |         |           |                           | ۹ 🖉 🗉         | <b>III</b> - |
| L 批量审核部门2<br>L 批量审核部门1      |           | 用户ID   | 登录名称             | 用户名称               | 部门         | 手机          | 用户状态    | 同步状态      | 创建时间 🚽                    | 操作            |              |
| - L 信息中心<br>- L 渠道箱部门       | 0         | 23     | aaa              | az123              | BBB部门      | 123         |         | 新増未同<br>步 | 2023-11-28 00:39:40       | 【2编辑】 ×删除 ●更言 | 多操作          |
|                             |           | 18     | 1111             | 222111111133332222 | BBB部门      |             |         | 已同步       | 2023-11-26 16:36:36       |               | 多操作          |
| - ■ 研发部门4<br>- ■ 研发部门       |           | 17     | 11111111         | hahah              | 批量审核部门1    |             |         | 新増未同<br>步 | 2023-11-26 16:22:41       |               | 多操作          |
|                             | 0         | 16     | test             | test               | 研发中心       |             |         |           | 2023-09-27 13:44:51       |               | 多操作          |
| 🖹 交換站外单位5<br>🖺 交換站外单位4      |           | 15     | shujuguanliyuan  | 数据管理员              | BBB部门      | 18954580381 |         |           | 2023-08-08 20:08:43       |               | 多操作          |
| 🕒 11<br>🖺 交換站外単位3           |           | 14     | kaifaguanliyuan  | 开发管理员              | BBB部门      |             |         |           | 2023-08-04 18:38:07       |               | 多操作          |
|                             |           | 13     | shenjiguanliyuan | 审计管理员              | BBB部门      |             |         |           | 2023-08-04 17:01:39;06:07 |               | 多操作          |
| (     首页 添加用户 ◎             |           |        |                  |                    |            |             |         |           |                           | ₩             | ₿₩           |
| 基本信息                        |           |        |                  |                    |            |             |         |           |                           |               |              |
| • B-225                     |           |        |                  |                    |            |             |         |           |                           |               |              |
| 一用户名标                       | • (       | 肩涧八开   | 广告你              |                    |            | 13          | 小眉白り 】: | 1日息中心     |                           |               | <b>u</b>     |
| 手机号码                        | • [       | 请输入手   | 机号码              |                    |            |             | 邮箱:     | 请输入邮      | 箱                         |               |              |
| ●剥泵登*                       | •         | 请输入登   | 灵账号              |                    |            | * 登         | 录密码:    | •••••     |                           |               | a.           |
| 用户性别                        | : [       | 男      |                  |                    |            | - 用         | 户状态:    |           |                           |               |              |
| 岗位                          | 岗位: 请选择岗位 |        |                  |                    |            |             |         |           |                           |               |              |
| 角色                          | : [       | 系统管    | 理员 安全管理员         | □ 审计管理员 □ 尹        | 形发管理员 📃 数4 | 雷普理员 一普通    | 认员      |           |                           |               |              |
| 其他信息                        |           |        |                  |                    |            |             |         |           |                           |               |              |
|                             |           |        |                  |                    |            |             |         |           |                           |               |              |
| 留注                          |           |        |                  |                    |            |             |         |           |                           |               |              |
|                             |           |        |                  |                    |            |             |         |           |                           |               | /i           |
|                             |           |        |                  |                    | 保存《关闭      |             |         |           | 激活 Wind                   | lows          |              |

| 步骤 | 操作说明            | 备注 |
|----|-----------------|----|
| 1. | 登录系统"文件交换系统"    |    |
| 2. | 进入"系统管理/用户管理"页面 |    |
| 3. | 点击"添加"按钮。       |    |
| 4. | 打开"添加组控"表单页面    |    |
| 5. | 填写表单信息          |    |
| 6. | 点击"确定"按钮保存。     |    |

## 11.3. 配置交换箱

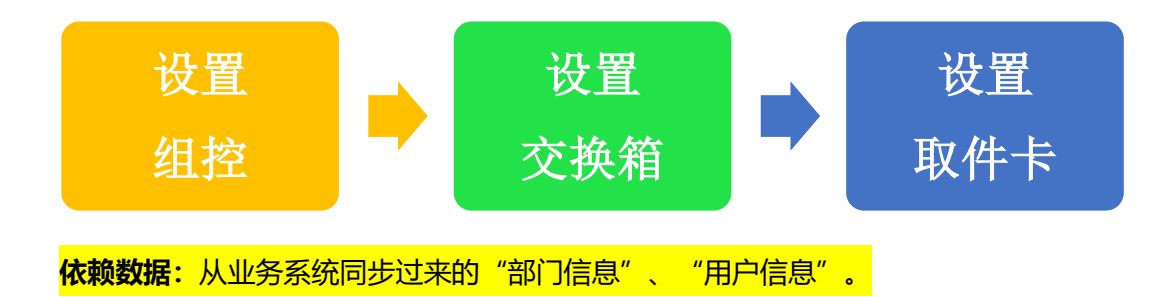

### 11.3.1. 添加组控

| 组控名称:               | 组控类型:         | 所有           | ~    | 组控IP: |       | 用戶    | 9名称:  |       |      |            |
|---------------------|---------------|--------------|------|-------|-------|-------|-------|-------|------|------------|
| 状态 所有               | ▼ Q 捜索        | CII          |      |       |       |       |       |       |      |            |
| +添加 (2)修改 × 删除      | ▲ 母出          |              |      |       |       |       |       |       |      | Q 2 🗉 🎟 -  |
| □ 组控名称              | 组控IP          | 组控内网IP       | 组控类型 | 状态    | 打印机名称 | 打印机IP | 摄像头名称 | 摄像头IP | 用户名称 | 操作         |
| □ 192.168.1.103组拉   | 192.168.1.103 | 10.0.100.101 | А    | 正常    |       |       |       |       |      | 【27编辑】 ×删除 |
| 显示第 1 到第 1 条记录,总共 1 | 条记录           |              |      |       |       |       |       |       |      |            |

| 添加组控    |       |    |           |        | - 🖪 ×        |
|---------|-------|----|-----------|--------|--------------|
| * 组控名称: | 组控名称  |    | * 组控内网IP: | 组控外网IP |              |
| 打印机名称:  | 打印机名称 |    | *组控IP:    | 组控IP   |              |
| * 组控类型: | B8    | ~  | 打印机IP:    | 打印机P   |              |
| 用户标识:   | 用户标识  |    | 状态:       | 正常     | *            |
| 摄像头名称:  | 摄像头名称 |    | 用户名称:     | 用户名称   |              |
| 备注:     | 备注    |    | 摄像头IP:    | 摄像头IP  |              |
|         |       | 11 |           |        |              |
|         |       |    |           |        | <b>确定</b> 关闭 |

| 步骤 | 操作说明            | 备注                         |
|----|-----------------|----------------------------|
| 1. | 登录系统"交换箱管理系统"   |                            |
| 2. | 进入"组控管理/组控列表"页面 |                            |
| 3. | 点击"添加"按钮。       |                            |
| 4. | 打开"添加组控"表单页面    |                            |
|    |                 | 1、组控内网 IP:与本组分箱通讯的 IP,一般情  |
| 5. | 填写表单信息          | 况默认 10.0.100.xxx           |
|    |                 | 2、组控 IP:与服务器通讯网段的 IP, 一般默认 |

|    |             | 192.168.xxx.xxx。  |
|----|-------------|-------------------|
|    |             | 3、组控类型:选择对应的组控类型。 |
| 6. | 点击"确定"按钮保存。 |                   |

### 11.3.2. 添加交换箱

#### 部门信息说明: 交换箱上配置的部门时从业务系统中同步过来的。

|   | 首页    | 交換箱设置      | 0                |      |            |            |      |      |     |       |      |        |       |       |       |       |    |      |         | ▶ 2 周示  |
|---|-------|------------|------------------|------|------------|------------|------|------|-----|-------|------|--------|-------|-------|-------|-------|----|------|---------|---------|
| 1 | 箱体名   | 称:         |                  | 组控名  | 称:         |            | त्रत | 象名称: |     |       | 箱は   | 英型: 所有 | ī     | ~     | 箱体IP: |       |    |      |         |         |
| Ī | + )āb | n Gr修改     | ×删除 ▲导出          | ×开箱门 |            |            |      |      |     |       |      |        |       |       |       |       |    |      | Q 💭 🗏   | <b></b> |
|   |       | 使用对象名称     | 组控名称             | 分箱号  | 箱体名称       | 箱体IP       | 箱体类型 | 开箱卡号 | 计数器 | 交換箱用途 | 门禁状态 | 箱门状态   | 待投灯状态 | 已取灯状态 | 急件灯状态 | 出错灯状态 | 次序 | 启用状态 | 攝作      |         |
|   |       | 信息中心       | 192.168.1.103 追控 |      | zzy        | 1.1.1.1    | A箱   |      | 0   | 交換箱   | €    | €      | ₿     | ⊛     | ₿     | €     | -  | E#   | び操作 び論編 | X删除     |
|   |       | 888部门      | 192.168.1.103组控  |      | 888部门      | 10.0.100.1 | A箱   |      | 1   | 交換箱   | €    | ₿      | ⊛     | ⊛     | Ŧ     | €     | -  | E#   | び操作 び論板 | ×删除     |
|   |       | 渠道箱部门      | 192.168.1.103追控  |      | 渠道箱dddd111 | 10.0.100.3 | A箱   |      | 4   | 交換箱   | €    | ₿      | €     | €     | €     | €     | 1  | E#   | び操作 び編編 | ×删除     |
|   | 显示第   | 1 到第 3 条记录 | ,总共 3 条记录        |      |            |            |      |      |     |       |      |        |       |       |       |       |    |      |         |         |

| 添加交换箱            |                  |            |              | - 🛛 × |
|------------------|------------------|------------|--------------|-------|
| • 细始 <b>生</b> 取- | 192 168 1 103583 | 使田村多生物・    | RRR#W1       |       |
| • \$9/6-9 Et -   |                  | * 29/http- | 10.0.100.201 |       |
|                  |                  |            | Text         |       |
|                  |                  | 77档下号-     | 274 BHT      |       |
| 会社灯记太-           |                  | · 》从图-     |              |       |
|                  |                  | 14003408.  | ○ # • #      |       |
| (189)FX-         |                  | 28170175-  |              |       |
| - 1999-00        | 2000 C           | an sour    |              |       |
| ×36時月14至。        |                  | - 1000     |              |       |
| 00 fala -        |                  |            |              |       |
|                  |                  |            | #22          | 关闭    |

| 步骤 | 操作说明            | 备注                                  |
|----|-----------------|-------------------------------------|
| 1. | 登录系统"交换箱管理系统"   |                                     |
| 2  | 进入"交换箱管理/交换箱设置" |                                     |
| Ζ. | 页面              |                                     |
| 3. | 点击"添加"按钮。       |                                     |
| 4. | 打开"添加交换箱"表单页面   |                                     |
|    |                 | 1、【组控名称】选择交换箱所绑定的组控。                |
|    |                 | 2、【使用对象名称】选择"系统管理/部门管理"             |
| 5  | 情空主的信白          | 下对应的内部部门名称( <mark>当前账号所在的单位下</mark> |
| Э. | · 県 う 衣 牛 旧 忌   | <mark>的部门列表</mark> )。               |
|    |                 | 3、箱体 IP:本组组控局域网对应的 ip(默认            |
|    |                 | 10.0.100.xxx) 。                     |

|    |             | 4、 | 【箱体类型】选择"B 型箱"。 |
|----|-------------|----|-----------------|
|    |             | 5、 | 【交换箱用途】选择"交换箱"。 |
| 6. | 点击"确定"按钮保存。 |    |                 |

| 各种箱体选择参数  |      |       |                     |
|-----------|------|-------|---------------------|
| 箱体分类      | 箱体类型 | 交换箱用途 | 备注                  |
| 交换箱(普通分箱) | B 型箱 | 交换箱   |                     |
| 清退箱(功能箱)  | B 型箱 | 清退箱   | 需要退文件的功能箱。          |
| 渠道箱 (市机)  | A 型箱 | 渠道箱   | 如果配的是 B 型箱就选 "B 型箱" |
| 渠道箱 (交换站) | A 型箱 | 渠道箱   | 如果配的是 B 型箱就选 "B 型箱" |

### 11.4. 部门交换箱位置调整

| 步骤 | 操作说明                  | 备注                    |
|----|-----------------------|-----------------------|
|    | 准备工作:                 | 记录确认下面信息              |
| 1. | 换交换箱之前可以先把原"箱体名称"改成   | 原交换箱:名称、组控 ip、交换箱 IP; |
|    | "备用箱体"或者其它想起的名字。      | 新交换箱:名称、组控 IP、交换箱 IP; |
| 2. | 登录系统"交换箱管理系统"         |                       |
| 3. | 进入"交换箱管理/交换箱设置"页面     |                       |
| 4. | 选中要调换的原交换箱记录          |                       |
| 5. | 点击"修改"或"编辑"按钮。        |                       |
| c  |                       | 新交换箱:名称、组控 IP、交换箱 IP; |
| 0. | 修成交换相信息: 组拴名称 、 组拴 IP | 如果只是换位置"箱体名称"不用修改。    |
| 7. | 点击确定保存。               |                       |
|    |                       | 例如:先把办公厅的切到昨天的"王**",  |
| 0  |                       | 把名字改成原来的后,再用同样的方法     |
| 0. |                       | 切换到办公厅交换箱原来的位置,然后     |
|    |                       | 再把"箱体名称"改成办公厅。        |

### 11.5. 用户新发卡

用户信息说明:用户卡选择的用户信息是从业务系统同步过来的。

| 步骤 | 操作说明                     | 备注                                                            |
|----|--------------------------|---------------------------------------------------------------|
| 1. | 登录系统"交换箱管理系统"            |                                                               |
| 2. | 进入"系统管理/身份认证"列表页面        |                                                               |
| 3. | 点击"添加"按钮。                |                                                               |
| 4. | 打开"添加身份认证"表单页面           |                                                               |
| 5. | 填写表单信息                   | 用户标识:选择用户名(用户名必须已<br>经在交换箱所绑定的部门下了)。<br>校验类型:选择"卡"<br>卡号:填写卡号 |
| 6. | 点击"确定"按钮保存。              |                                                               |
| 7. | 去用户所在的部门绑定的交换箱所在的组控刷卡验证。 | 成功:刷卡进入取件页面。<br>失败:刷卡提示"卡号未授权"。                               |

| 添加身份认证    |                                                        | - 🛛 × |
|-----------|--------------------------------------------------------|-------|
| 用户标识:     | 请选择                                                    | )     |
| 校验类型:     | *                                                      |       |
| 卡号/虹膜等内容: | $\begin{array}{c c c c c c c c c c c c c c c c c c c $ |       |
| 备注:       |                                                        |       |
|           | 确定                                                     | 关闭    |

## 11.6. 丢卡换卡

| 步骤 | 操作说明                                                       | 备注                                 |
|----|------------------------------------------------------------|------------------------------------|
| 1. |                                                            | 1)进入" <b>公文交换系统</b> "的"系统管理/用户管理"; |
|    | 9匹,如米而安修以豆水石<br>1<br>11 11 11 11 11 11 11 11 11 11 11 11 1 | 2) 查询到丢的卡绑定的用户记录;                  |
|    | 和名符                                                        | 3) 点击查到的记录最后一列的"更多操作/重置登录          |

|    |                    | 名"按钮。                              |
|----|--------------------|------------------------------------|
|    |                    | 4) 在弹出的页面中修改"登录名"、"密码"值。           |
|    |                    | 1)进入" <b>公文交换箱管理系统</b> "点击"系统管理/身份 |
|    |                    | 认证"菜单节点。                           |
| 2  | 修改取件卡号             | 2) 查询到丢的卡绑定的用户名记录。                 |
| Ζ. |                    | 3) 点击"编辑"按钮,                       |
|    |                    | 4) 修改弹出的表单页面中的"卡号/红膜等内容"字段         |
|    |                    | 内容 (注意别有特殊符号)                      |
|    |                    | 把先配置的卡去"取件柜"或"组控"上刷卡后查看            |
| 2  | 必证目不成功             | 提示:                                |
| 3. | <sup>一</sup> 亚虹走口队 | (1) 成功:刷卡开箱门或进入取件页面。               |
|    |                    | (2) 失败:刷卡提示"卡号未授权"。                |

## 第十二章 模板附件

| 步骤 | 操作说明            | 备注 |
|----|-----------------|----|
| 1. | 登录系统            |    |
| 2. | 进入"收文管理/收文列表"页面 |    |
| 3. | 选中记录            |    |
| 4. | 点击"复制添加"按钮      |    |
| 5. | 修改表单信息          |    |
| 6. | 点击"确定"按钮,提交保存。  |    |

## 第十三章 常见问题

1. 有时候页面上添加的记录没有在列表上及时出现?

解决办法:在列表的右上角有个刷新按钮,点一下 3 即可。

2、收信登记页面扫描收信条码,页面没有反应? 解决办法:重新点击一下收信登记页面的"扫码登记"复选框,使其为选中状态(最终目的 是让光标在"原条码"文本框内)